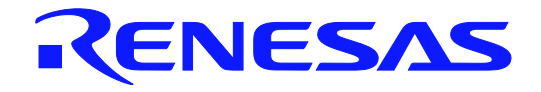

# User's Manual

# **DALI Master Controller GUI**

For RX65N Cloud kit + DALI-2 Option board

**User's Manual** 

All information contained in these materials, including products and product specifications, represents information on the product at the time of publication and is subject to change by Renesas Electronics Corp. without notice. Please review the latest information published by Renesas Electronics Corp. through various means, including the Renesas Electronics Corp. website (http://www.renesas.com).

Renesas Electronics www.renesas.com Rev.1.00 2020.06

# Summary of contents

| CHAPTER 1. | OVERVIEW                                            | 1  |
|------------|-----------------------------------------------------|----|
| CHAPTER 2. | INSTALLING Visual C++ REDISTRIBUTABLE PACKAGE       | 4  |
| CHAPTER 3. | INSTALLING THE DALI MASTER CONTROLLER GUI           | 6  |
| CHAPTER 4. | STARTING AND CLOSING THE DALI MASTER CONTROLLER GUI | 10 |
| CHAPTER 5. | EDITION                                             | 13 |
| CHAPTER 6. | USING THE DALI MASTER CONTROLLER GUI                | 15 |
| CHAPTER 7. | WINDOW AND DIALOG BOX REFERENCE                     | 23 |
| APPENDIX A | COMMANDS                                            | 44 |
| APPENDIX B | FUNCTIONS                                           | 53 |
| APPENDIX C | LOGARITHMIC DIMMING CURVE                           | 55 |

# How to Use This Manual

| Readers                 | This manual describes the DALI Master Controller GUI.<br>This manual is intended for users who have general knowledge of Windows.<br>The descriptions in this manual are based on an example using the DALI Master<br>Controller GUI in "Windows 10". Part of schreen shots are utilized existing pictures of<br>old version software. |                                                         |  |  |
|-------------------------|----------------------------------------------------------------------------------------------------|---------------------------------------------------------|--|--|
| Purpose                 | This manual is intended to help users understand the basic specifications of the DALI<br>Master Controller GUI, how to use it, and to be used as a reference for developing                                                                                                    |                                                         |  |  |
|                         | hardware and software of the                                                                                                    | system that uses the DALI Master Controller GUI.        |  |  |
| Structure               | This manual consists of the fo                                                                                                    | llowing chapters:                                       |  |  |
|                         | • CHAPTER 1 OVERVIEW                                                                                                    |                                                         |  |  |
|                         | •CHAPTER 2 INSTALLING Visua                                                                                                    | al C++ REDISTRIBUTABLE PACKAGE                          |  |  |
|                         | • CHAPTER 3 INSTALLING THE                                                                                                    | DALI MASTER CONTROLLER GUI                              |  |  |
|                         | • CHAPTER 4 STARTING AND C                                                                                                    | LOSING THE DALI MASTER CONTROLLER GUI                   |  |  |
|                         | • CHAPTER 5 EDITION                                                                                                    |                                                         |  |  |
|                         | CHAPTER 6 USING THE DALI MASTER CONTROLLER GUI                                                                                                    |                                                         |  |  |
|                         | • CHAPTER 7 WINDOW AND DI                                                                                                    | ALOG BOX REFERENCE                                      |  |  |
| How to Read This Manual | It is assumed that the readers                                                                                                    | of this manual have general knowledge of electrical     |  |  |
|                         | engineering, logic circuits, and microcontrollers.                                                                                                    |                                                         |  |  |
|                         | To learn about the functions o                                                                                                    | f DALI Master Controller GUI                            |  |  |
|                         | →Read from CHAPTER 1 OV                                                                                                    | <b>ERVIEW</b> sequentially.                             |  |  |
| Conventions             | The following signals are used in this manual.                                                                                                    |                                                         |  |  |
|                         | Data significance:                                                                                                    | Higher digits on the left and lower digits on the right |  |  |
|                         | Note:                                                                                                    | Footnote for item marked with Note in the text          |  |  |
|                         | Caution:                                                                                                    | Information requiring particular attention              |  |  |
|                         | Remark:                                                                                                    | Supplementary information                               |  |  |
|                         | Numeric representation:                                                                                                    | Binary xxxx or xxxxB                                    |  |  |
|                         |                                                                                                    | Decimal xxxx                                            |  |  |
|                         |                                                                                                    | Hexadecial xxxxH                                        |  |  |

 Related Documents
 The related documents indicated in this publication may include preliminary versions.

 However, preliminary versions are not marked as such.

 DALI Master Controller GUI User's Manual (This Manual)

 RX65N Clould kit User's Manual

 RX65N DALI-2 Option board User's Manual

Remark The DALI standard is described based on the international standard IEC62386. For details, see IEC62386.

Additionally a company name of mentioning and a product name are a registered trademark or a trademark of each company.

# CONTENTS

| CHAPTER 1.      | OVERVIEW                                          | 1    |
|-----------------|---------------------------------------------------|------|
| 1. 1 Overviev   | Ν                                                 | 1    |
| 1. 1. 1         | Operating environment                             | 1    |
| 1. 1. 2         | System setup                                      | 2    |
| 1. 1. 3         | DALI communication                                | 2    |
| 1. 2 Setup Pi   | rocedure                                          | 3    |
| CHAPTER 2.      | INSTALLING Visual C++ REDISTRIBUTABLE PACKAGE     | 4    |
| 2. 1 Required   | d Files                                           | 4    |
| 2. 2 Installing | g Visual C++ Redistributable Package              | 4    |
| CHAPTER 3.      | INSTALLING THE DALI MASTER CONTROLLER GUI         | 6    |
| 3. 1 Installer  |                                                   | 6    |
| 3. 1. 1         | Installation procedure                            | 6    |
| 3. 1. 2         | Uninstallation procedure                          | 9    |
| CHAPTER 4.      | STARTING AND CLOSING THE DALI MASTER CONTROLLER G | UI10 |
| 4. 1 Starting   |                                                   | 10   |
| 4. 2 Closing.   |                                                   | 12   |
| CHAPTER 5.      | EDITION                                           | 13   |
| 5.1 Edition     | setting                                           | 13   |
| CHAPTER 6.      | USING THE DALI MASTER CONTROLLER GUI              | 15   |
| 6. 1 Assignir   | ng Short Addresses                                | 16   |
| 6. 2 Power C    | ontrol                                            | 18   |
| 6. 3 Fade Se    | tting                                             | 19   |
| 6. 4 Level Se   | etting                                            | 21   |
| 6. 5 Scene S    | etting                                            | 22   |
| CHAPTER 7.      | WINDOW AND DIALOG BOX REFERENCE                   | 23   |
| 7. 1 Window     | s and Dialog Boxes                                | 23   |
| 7. 2 Main Wi    | ndow                                              | 24   |
| 7. 2. 1         | Main Window                                       | 24   |

| 7. 2. 2 Address tree                      | 25 |
|-------------------------------------------|----|
| 7. 2. 3 Power Control                     | 26 |
| 7. 2. 4 Fade Setting                      |    |
| 7. 2. 5 Level Setting                     |    |
| 7. 2. 6 Scene Setting                     |    |
| 7. 2. 7 Query View                        |    |
| 7. 3 Manual Command Dialog Box            | 34 |
| 7. 4 Manual Command (By Code) Dialog Box  | 35 |
| 7. 5 Random Address Allocation Dialog Box |    |
| 7. 6 Direct Address Allocation Dialog Box |    |
| 7. 7 Command Log Window                   |    |
| 7. 8 Serial Dialog Box                    |    |
| 7. 9 Edition Dialog Box                   | 40 |
| 7. 10 Change Address Dialog Box           | 40 |
| 7. 11 Version Dialog Box                  | 41 |
| 7. 12 Menu                                | 41 |
|                                           |    |
| APPENDIX A COMMANDS                       | 44 |
|                                           |    |
| A. 1 Arc power control commands           | 44 |
| A. 2 Configulation commands               | 45 |
| A. 3 Query commands                       | 47 |
| A. 4 Application extended commands        | 49 |
| A. 5 Special commands                     | 50 |
| A. 6 Extending special commands           | 52 |
|                                           |    |
| APPENDIX B FUNCTIONS                      | 53 |
|                                           |    |
| APPENDIX C LOGARITHMIC DIMMING CURVE      |    |
|                                           |    |

# LIST OF FIGURES

| Figure No  | o. Title                                            | Page |
|------------|-----------------------------------------------------|------|
| Figure 1-1 | Example of System Setup                             | 2    |
| Figure 3-1 | Visual C++ Redistributable Package Setup (1)        | 4    |
| Figure 3-2 | Open File – Security Warning                        | 5    |
| Figure 3-3 | Visual C++ Redistributable Package Setup (2)        | 5    |
| Figure 3-4 | Visual C++ Redistributable Package Setup (3)        | 5    |
| Figure 4-1 | DALI Master Controller (installer)                  | 6    |
| Figure 4-2 | DALI Master Controller (Select Installation Folder) | 7    |
| Figure 4-3 | DALI Master Controller (Confirm Installation)       | 7    |
| Figure 4-4 | DALI Master Controller (Installing)                 |      |
| Figure 4-5 | DALI Master Controller (Installation Complete)      | 8    |
| Figure 5-1 | Startup screen                                      |      |
| Figure 5-2 | DALI Controller Window                              |      |
| Figure 5-3 | Serial Dialog Box                                   |      |
| Figure 5-4 | Window Displayed When Closing                       |      |
| Figure 6-1 | IEC62386_102ed20 mode Window                        |      |
| Figure 6-2 | Edition Dialog Box display                          | 13   |
| Figure 6-3 | Edition Dialog Box                                  | 14   |
| Figure 6-4 | IEC62386_102ed10 mode Window                        | 14   |
| Figure 7-1 | Operation Overview                                  |      |
| Figure 7-2 | Assigning a Short Address (1)                       |      |
| Figure 7-3 | View (Menu)                                         |      |
| Figure 7-4 | Command (Menu)                                      |      |
| Figure 7-5 | Random Address Allocation Dialog Box (1)            | 17   |
| Figure 7-6 | Random Address Allocation Dialog Box (2)            | 17   |
| Figure 7-7 | Assigning a Short Address (2)                       | 17   |
| Figure 7-8 | Power Control                                       |      |
| Figure 7-9 | Fade Time Specification Example (1)                 |      |
| Figure 7-1 | 0 Fade Time Specification Example (2)               |      |
| Figure 7-1 | 1 Fade Time Specification Example (3)               |      |
| Figure 7-1 | 2 Level Setting Specification Example (1)           | 21   |
| Figure 7-1 | 3 Level Setting Specification Example (2)           | 21   |
| Figure 7-1 | 4 Scene Setting Specification Example (1)           |      |
| Figure 7-1 | 5 Scene Setting Specification Example (2)           |      |
| Figure 8-1 | Main Window (Setting Example)                       |      |
| Figure 8-2 | Main Window (Fade Time/Fade Rate)                   |      |
| Figure 8-3 | Address Tree                                        |      |
| Figure 8-4 | Address Tree (Right-Click Menus)                    | 25   |
| Figure 8-5 | Power Control                                       |      |
| Figure 8-6 | Fade Setting                                        |      |
| Figure 8-7 | Level Setting                                       |      |

| Figure 8-8 Scene Setting                                                    | 32 |
|-----------------------------------------------------------------------------|----|
| Figure 8-9 Query View                                                       | 33 |
| Figure 8-10 Manual Command Dialog Box                                       | 34 |
| Figure 8-11 Manual Command (By Code) Dialog Box                             | 35 |
| Figure 8-12 Random Address Allocation Dialog Box                            | 36 |
| Figure 8-13 Direct Address Allocation Dialog Box                            | 37 |
| Figure 8-14 Command Log Window                                              |    |
| Figure 8-15 Serial Dialog Box                                               |    |
| Figure 8-16 Edition Dialog Box                                              | 40 |
| Figure 8-17 Change Address Dialog Box                                       | 40 |
| Figure 8-18 Version Dialog Box                                              | 41 |
| Figure 8-19 File (Menu)                                                     | 41 |
| Figure 8-20 Command (Menu)                                                  | 41 |
| Figure 8-21 View (Menu)                                                     | 42 |
| Figure 8-22 Settings (Menu)                                                 | 42 |
| Figure 8-23 Help (Menu)                                                     | 43 |
| Figure C-1 Logarithmic Dimming Curve with a Minimum Arc Power Level of 0.1% | 56 |

# LIST OF TABLES

| Table No.          | Title                                                         | Page |
|--------------------|---------------------------------------------------------------|------|
| Table 8-1 Window   | vs and Dialog Boxes                                           | 23   |
| Table 8-2 Fade tir | ne                                                            |      |
| Table 8-3 Fade ra  | ite                                                           |      |
| Table 8-4 Extende  | ed Fade time base                                             |      |
| Table 8-5 Extende  | ed Fade time multiplier                                       |      |
| Table 8-6 Query \  | /iew                                                          |      |
| Table A-1 Arc Pov  | ver Control Commands                                          | 44   |
| Table A-2 Configu  | Iration Commands                                              | 45   |
| Table A-3 Query 0  | Commands                                                      | 47   |
| Table A-4 Applica  | tion extending commands                                       | 49   |
| Table A-5 Special  | commands                                                      | 50   |
| Table A-6 Extendi  | ing special commands                                          |      |
| Table B-1 IEC623   | 86-102ed10 Functions (Initial Values and Specification Range) | 53   |
| Table B-2 IEC623   | 86-102ed20 Functions (RESET Values and Specification Range)   | 54   |
| Table C-1 Logarit  | hmic Dimming Curve with a Minimum Arc Power Level of 0.1%     | 55   |

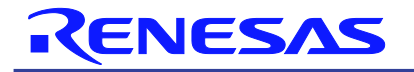

**DALI Master Controller GUI** 

for RX65N Cloud kit + DALI-2 Option board

### CHAPTER 1. OVERVIEW

# 1.1 Overview

The DALI Master Controller GUI (Graphical User Interface) controls RX65N Cloud kit + DALI-2 Option board that enables communication conforming to the DALI standard. The DALI Master Controller GUI has the following features:

- Short Addresses can be displayed in a tree view for each Group.
- The values specified for Short Addresses are always displayed.
- Easily checking operation

Remark DALI: Digital Addressable Lighting Interface

For details about RX65N Cloud kit + DALI-2 Option board, see its User's Manual.

### 1.1.1 Operating environment

(1) Host

OS: Windows 10(32bit or 64bit)

CPU: 1 [GHz] or faster Memory: 2 [GB] or more

### (2) RX65N Cloud kit + DALI-2 Option board

The Use of DALI Master Controller GUI needs RX65N Cloud kit + DALI-2 Option board.

**Caution** It does not support RL78 / I1A Lighting Communication Master Evaluation Board an Lighting Communication Master Evaluation Board (EZ-0008).

### (3) Additional components

When using the DALI Master Controller GUI, the following software must be installed in advance. It is recommended that the latest Service Pack be installed for any OS or component.

Download each component from the Microsoft websites.

• Visual Studio 2017 Visual C++ Redistributable Package

For details about Visual Studio 2017 Visual C++ Redistributable Package, see CHAPTER 2 INSTALLING Visual C++ REDISTRIBUTABLE PACKAGE.

# 1.1.2 System setup

An example of the system setup is shown below.

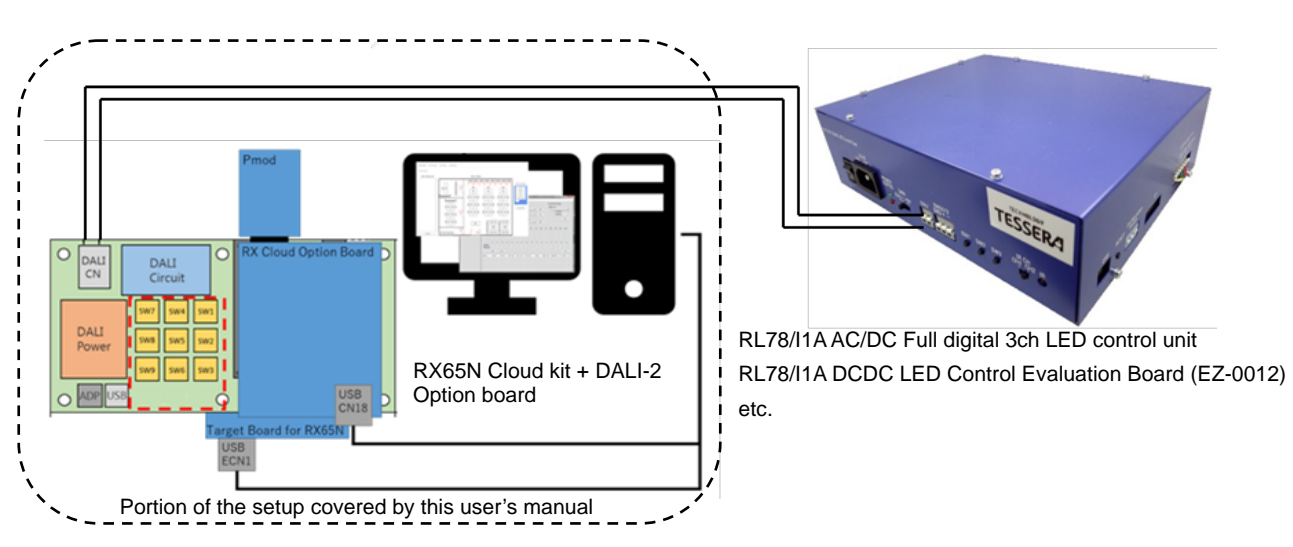

### Figure 1-1 Example of System Setup

## 1.1.3 DALI communication

Serial communication between the PC and RX65N Cloud kit + DALI-2 Option board is performed by virtual COM-to-USB.

RX65N Cloud kit + DALI-2 Option board can control a Lighting Communication slave evaluation board (such as RL78/I1A AC/DC Full digital 3ch LED control unit or RL78/I1A DCDC LED Control Evaluation Board (EZ-0012)) using DALI communication.

Remark It supports the following standards.

- \* IEC62386-102ed1.0
- \* IEC62386-207ed1.0
- \* IEC62386-102ed2.0

# 1.2 Setup Procedure

The following shows the setup procedure.

- <1> Install .NET Framework to the PC (See CHAPTER 1)
- <2> Install Visual C++ Redistributable Package (See CHAPTER 2 INSTALLING Visual C++ REDISTRIBUTABLE PACKAGE)
- <3> Install the DALI Master Controller GUI to the PC (See CHAPTER 3 INSTALLING THE DALI MASTER CONTROLLER GUI)
- <4> Install the driver

Connect RX65N Cloud kit + DALI-2 Option board to the PC by using a USB cable. Install the driver to the PC.

<5> Specify a COM port

Double click the [DALI Master Controller GUI] icon to display "DALI Controller".

(For details, see CHAPTER 4 STARTING AND CLOSING THE DALI MASTER CONTROLLER GUI.) The COM port is set to "Unset" and "115200" bps by default.

If other settings are specified, the message "Can't open serialport" is displayed. Click [OK].

| DALI controller |                  |
|-----------------|------------------|
| Can't d         | open serialport. |
|                 | ОК               |

Specify a COM port in the Serial dialog box.

The port (COM1 to COM255) differs depending on the PC to connect.

<6> For details about how to use the GUI, see CHAPTER 6 USING THE DALI MASTER CONTROLLER GUI. For details about the displayed windows and dialog boxes, see CHAPTER 7 WINDOW AND DIALOG BOX REFERENCE.

### CHAPTER 2. INSTALLING Visual C++ REDISTRIBUTABLE PACKAGE

This chapter describes how to install Visual Studio 2013 Visual C++ Redistributable Package.

# 2.1 Required Files

The following file is required.

Download this file from the Microsoft website.

(1) Visual Studio 2017 Visual C++ Redistributable Package installer

Vcredist\_x86.exe ( 32bit ), Vcredist\_x64 ( 64bit )

### 2.1.1 Installing Visual C++ Redistributable Package

Install Visual C++ redistributable package, which is required for using the DALI Master Controller GUI.

<1> When "Vcredist\_xXX.exe" is double-clicked,"Visual C++ redistributable package Setup" dialog box is displayed.

After confirming the license terms, when agreeing, check "I agree to the license terms and conditions" and click [Install].

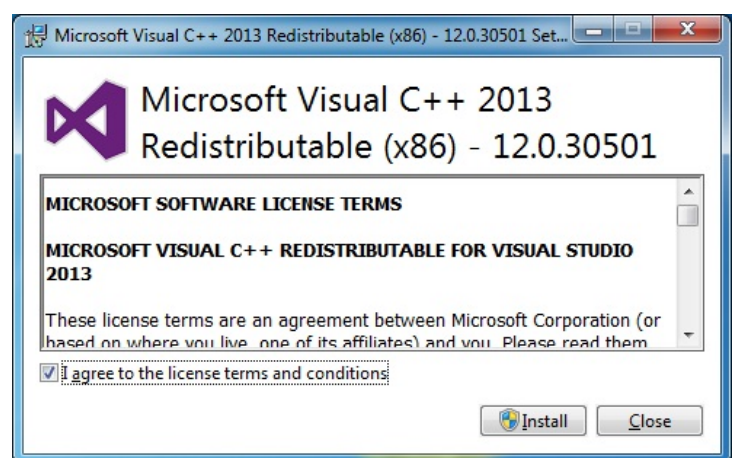

### Figure 2-1 Visual C++ Redistributable Package Setup (1)

<2> "User Account Control" dialog box is displayed. Click [Yes].

Figure 2-2 Open File – Security Warning

| 😗 User Account    | Control                                                                                                    |
|-------------------|----------------------------------------------------------------------------------------------------|
| Do yo<br>chang    | u want to allow the following program to make<br>es to this computer?                                                          |
| 18                | Program name: vcredist_x86.exe<br>Verified publisher: <b>Microsoft Corporation</b><br>File origin: Hard drive on this computer |
| Show <u>d</u> eta | ls <u>Y</u> es <u>No</u>                                                                                                    |
|                   | Change when these notifications appear                                                                                         |

<3> Install according to the procedure below.

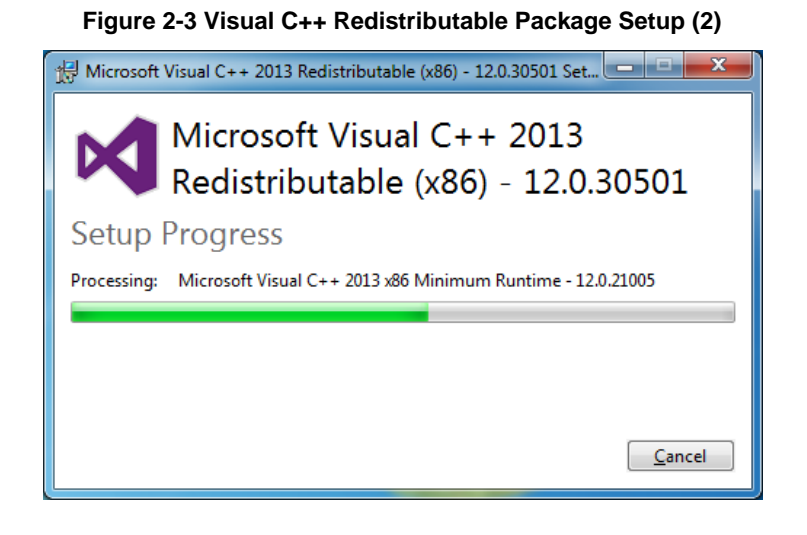

<4> Click [Close] when the installation is completed.

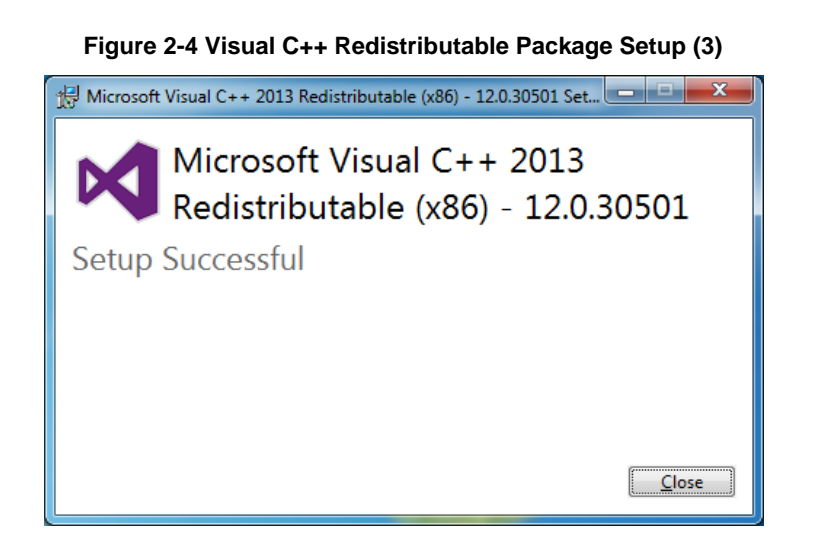

### CHAPTER 3. INSTALLING THE DALI MASTER CONTROLLER GUI

This chapter describes how to install the DALI Master Controller GUI in Windows 7.

# 3.1 Installer

The DALI Master Controller GUI provides the following installer.

Double click the installer to install the DALI Master Controller GUI.

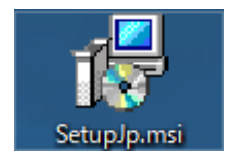

### 3.1.1 Installation procedure

The following shows the installation procedure.

<1> When the installer is double clicked, the dialog box shown in Figure 3-1 is displayed.

Click [Next].

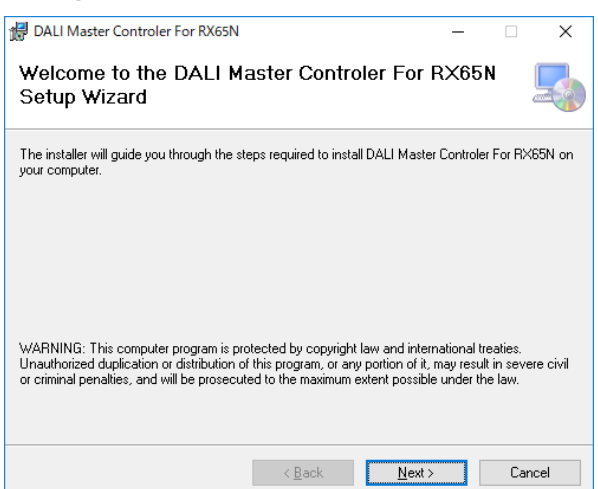

### Figure 3-1 DALI Master Controller (installer)

<2> Select the folder in the Select Installation Folder dialog box and then click [Next].

# Figure 3-2 DALI Master Controller (Select Installation Folder)

<3> The Confirm Installation dialog box is displayed.

Click [Next] to start the installation.

| 🕼 DALI Master Controler For RX65N                             | -                      |     | ×    |
|---------------------------------------------------------------|------------------------|-----|------|
| Confirm Installation                                          |                        |     | 5    |
| The installer is ready to install DALI Master Controler For R | X65N on your computer. |     |      |
| Click "Next" to start the installation.                       |                        |     |      |
|                                                               |                        |     |      |
|                                                               |                        |     |      |
|                                                               |                        |     |      |
|                                                               |                        |     |      |
|                                                               |                        |     |      |
|                                                               |                        |     |      |
|                                                               |                        |     |      |
| < <u>B</u> ack                                                | <u>N</u> ext >         | Car | icel |

### Figure 3-3 DALI Master Controller (Confirm Installation)

<4> Installation starts.

| Figure 3-4 DALI Ma                       | aster Co       | ntrol | ler (Ins       | stal | ling  | )  |
|------------------------------------------|----------------|-------|----------------|------|-------|----|
| 🖟 DALI Master Controler For RX65N        |                |       | -              |      |       | ×  |
| Installing DALI Master C<br>RX65N        | ontroler F     | or    |                |      |       |    |
| DALI Master Controler For RX65N is being | ı installed.   |       |                |      |       |    |
| Please wait                              |                |       |                |      |       | _  |
|                                          |                |       |                |      |       |    |
|                                          |                |       |                |      |       |    |
|                                          |                |       |                |      |       |    |
|                                          |                |       |                |      |       |    |
|                                          |                |       |                |      |       |    |
|                                          |                |       |                |      |       |    |
|                                          | < <u>B</u> ack |       | <u>N</u> ext > |      | Cance | el |

<5> Installation is complete.

### Figure 3-5 DALI Master Controller (Installation Complete)

| 🔀 DALI Master Controler For RX65N                                | - |     | ×   |
|------------------------------------------------------------------|---|-----|-----|
| Installation Complete                                            |   |     |     |
| DALI Master Controler For RX65N has been successfully installed. |   |     |     |
| Click "Close" to exit.                                           |   |     |     |
|                                                                  |   |     |     |
|                                                                  |   |     |     |
|                                                                  |   |     |     |
|                                                                  |   |     |     |
|                                                                  |   |     |     |
|                                                                  |   |     |     |
|                                                                  |   |     |     |
| < <u>B</u> ack <b>Close</b>                                      |   | Can | cel |

<6> The icon is added to the desktop.

When the icon is double clicked, the DALI Controller window is displayed.

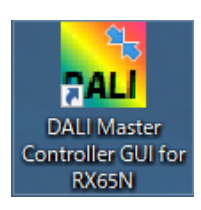

### 3. 1. 2 Uninstallation procedure

The following shows the uninstallation procedure.

- <1> Select [Start], [Control Panel], and then [Programs and Features].
- <2> Select "DALI Master Controller GUI" from the displayed programs and then the menu is indicated by a right click.
- <3> [Uninstall (U)] menu is clicked.
- <4> The DALI Master Controller GUI is uninstalled.

Caution It's possible also to uninstall from an installer.

Double-click the installer, and the process proceeds according to the instructions.

### CHAPTER 4. STARTING AND CLOSING THE DALI MASTER CONTROLLER GUI

After the DALI Master Controller GUI have been installed, the DALI Master Controller GUI can be opened.

# 4.1 Starting

- <1> Connect RX65N Cloud kit + DALI-2 Option board to the host.
- <2> Double click the [DALI Master Controller GUI] icon, or select [Start], [All Programs], [DALI Master Controller], and then [DALI Master Controller GUI].

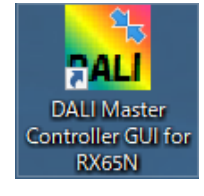

<3> The DALI Controller window is displayed.

<4> The COM port is set to "NULL" and "115200 bps" by default.

It isn't connected because COM port isn't established at the time of the initial start.

It's connected to established COM port last time from the 2nd time of start.

If the connection fails, the message "Can't open serialport" is displayed.

Initial start, or if the connection is not successful, specify the COM port in the Serial dialog box (COM port setting window).

| File Command | View Settings He       | elp             |                              |                    |                  |                  |                         |
|--------------|------------------------|-----------------|------------------------------|--------------------|------------------|------------------|-------------------------|
|              | Power C                | ontrol          | Fade Setting                 |                    |                  | Level Sett       | ing                     |
|              |                        | Sten un         |                              | •                  | Set              |                  | •                       |
|              | Down                   | Stepdown        | Fade rate:                   |                    |                  | O Ac             | tual                    |
|              | Mi                     | <b>n</b>        |                              | •                  | Set              | O Dir            | ect                     |
|              | Dire                   | ct              | 0 Extended Fade<br>Base: Mul | time:<br>Itiplier: |                  |                  | Set                     |
|              | Go to S                | CENE 0          | · · · ·                      | <b></b>            | Set              |                  |                         |
|              | 22<br>Actual<br>Remove | 1 2 DAL         | L controller                 | ort.               | 10 11<br>255 255 | 12 13<br>255 255 | 14 15<br>255 255<br>Set |
|              | Address                | Actual Ph. Min. | Min. Level Max. Level        | P-ON Lev. Failure  | Fade Tim         | e Fade Rate      | ExFT Base ExF           |

### Figure 4-1 Startup screen

<5> Click [OK].

<6> In the menu, select [Settings] and then [Serial] to specify the COM port and communication speed.

| , DAL | I Controller I | C62386 | -102(ed2.0 | ) Mode (No | ot Connect.) |
|-------|----------------|--------|------------|------------|--------------|
| File  | Command        | View   | Settings   | Help       |              |
|       |                |        | Seria      | I          |              |
|       |                |        | Conn       | ect        |              |
|       |                |        | Disco      | nnect      | Off          |
|       |                |        | Editio     | n          | ĥ            |
|       |                |        | Down       | Stepdo     | wn           |

Figure 4-2 DALI Controller Window

<7> Specify a COM port in the Serial dialog box, and then click [OK].

The port (COM1 to COM255) differs depending on the PC to connect.

|                      |        | Figure 4-3 Se | rial Dialog Box |   |              |
|----------------------|--------|---------------|-----------------|---|--------------|
| Serial               |        |               |                 |   | x            |
| Port :<br>Baud rate: | 115200 | ~             |                 | ~ | OK<br>CANCEL |

<8> If RX65N Cloud kit + DALI-2 Option board is successfully connected to the PC, the settings are enabled.

# 4.2 Closing

<1> Select [File] and then [Exit].

| DALI Controller IEC62386-102 | (ed2.0) Mode (<br>ttings Help | Not Connect.) |            |                        |                    |         |           |             |           | ×        |
|------------------------------|-------------------------------|---------------|------------|------------------------|--------------------|---------|-----------|-------------|-----------|----------|
| Exit                         | <sup>D</sup> ower Cont        | rol           | Fa         | de Setting             | ł                  |         | [         | Level Set   | ting      |          |
|                              | Max                           | Off           | Fad        | le time:               |                    | -       |           | Store to:   |           |          |
|                              | Up Ste                        | p up          |            |                        |                    |         | ·         |             | ctual     | <u> </u> |
|                              | Down Ster                     | down          | Fad        | le rate:               |                    | ▼ Set   |           | O Di        | irect     |          |
|                              | Min                           |               | L          |                        |                    |         |           |             |           |          |
|                              | Direct                        |               | 0 Ext      | ended Fade<br>Base: Mu | time:<br>Itiplier: |         |           |             | Set       |          |
|                              | Go to SCEN                    | IE 0          |            | •                      |                    | • Set   |           |             |           |          |
|                              | Scene Setti                   | ng            |            |                        |                    |         |           |             |           |          |
|                              | 0                             | 1 2           | 34         | 56                     | 78                 | 9 10    | 11        | 12 13       | 14 15     |          |
|                              |                               |               |            |                        |                    |         |           |             |           |          |
|                              |                               |               |            |                        |                    |         |           |             |           |          |
|                              |                               |               |            |                        |                    |         |           |             |           |          |
|                              |                               |               |            |                        |                    |         |           |             |           |          |
|                              | 255                           | 255 255 2     | 255 255    | 255 255                | 255 255            | 255 25  | 5 255     | 255 255     | 255 255   | ]        |
| Α                            | ctual 🗌                       |               |            |                        |                    |         |           |             |           |          |
| R                            | lemove                        |               |            |                        |                    |         |           |             |           |          |
|                              | Save                          | Load          |            |                        |                    |         |           |             | Set       |          |
| Add                          | ress Actua                    | l Ph. Min.    | Min. Level | Max. Level             | P-ON Lev           | Failure | Fade Time | e Fade Rate | E×FT Base | E×FT M   |
|                              |                               |               |            |                        |                    |         |           |             |           | -        |
|                              |                               |               |            |                        |                    |         |           |             |           |          |
|                              |                               |               |            |                        |                    |         |           |             |           |          |
|                              |                               |               |            |                        |                    |         |           |             |           |          |
|                              |                               |               |            |                        |                    |         |           |             |           |          |
|                              |                               |               |            |                        |                    |         |           |             |           |          |

Figure 4-4 Window Displayed When Closing

<2> Close the DALI Controller Window.

### CHAPTER 5. EDITION

DALI Master Controller GUI changes edition IEC62386-102ed1.0,IEC62386-102ed2.0 of the DALI standard and can use it.

# 5.1 Edition setting

<1> At the time of initial start, DALI Master Controller GUI is set to IEC62386-102ed2.0 mode by default.

| DALI Controller IEC62386                 | i-102(ed2.0) Mode             |     |                                          |
|------------------------------------------|-------------------------------|-----|------------------------------------------|
| <u>File</u> <u>C</u> ommand <u>V</u> iew | <u>S</u> ettings <u>H</u> elp |     |                                          |
| DALI Master Ver 2.0<br>I Broadcast       | Power Control                 |     | Fade Setting                             |
|                                          | Max                           | Off | Fade time:                               |
|                                          | U p Step up                   |     |                                          |
|                                          | Down Stepdown                 |     | Fade rate:                               |
|                                          | Min                           |     |                                          |
|                                          | Direct                        | 0   | Extended Fade time:<br>Base: Multiplier: |
|                                          | Go to SCENE                   | 0 - | ▼                                        |

### Figure 5-1 IEC62386\_102ed20 mode Window

<2> When using to connect the Control Gear that does not support IEC62386-102ed2.0 mode, switch and use IEC62386-102ed1.0 mode.

In the menu, select [Settings] and then [Edition] to change editon.

| DALI Controller IE         | C62386 | -102(ed2.0)      | ) Mode       |     |
|----------------------------|--------|------------------|--------------|-----|
| <u>File</u> <u>Command</u> | View   | <u>S</u> ettings | <u>H</u> elp |     |
| DALI Master Ver 2.0        |        | <u>S</u> erial   | I            |     |
| Broaddar                   |        | Conne            | ect          |     |
|                            |        | Disco            | nnect        | Off |
|                            |        | Editio           | n            | h   |
|                            |        | Down             | Stepdor      | /m  |

Figure 5-2 Edition Dialog Box display

<3> Select IEC62386-102(ed1.0) Mode in the Edition dialog box.

| Figure 5-3 Edition Dialog Box                                                  |   |
|--------------------------------------------------------------------------------|---|
| Edition Select                                                                 | × |
| <ul> <li>IEC62386-102(ed1.0) Mode</li> <li>IEC62386-102(ed2.0) Mode</li> </ul> |   |
| OK CANCEL                                                                      | ] |

<4> Click [OK].

<5> It's changed to IEC62386-102ed1.0 mode

| Settings Help |                                                                   |                                                   |
|---------------|-------------------------------------------------------------------|---------------------------------------------------|
| Power Control |                                                                   |                                                   |
|               |                                                                   | Fade Setting                                      |
| Max           | Off                                                               | Fade time:                                        |
| U p Step up   |                                                                   |                                                   |
| Down Stepdown |                                                                   | Fade rate:                                        |
| Min           |                                                                   |                                                   |
| Direct        | 0                                                                 |                                                   |
| Go to SCENE   | 0 -                                                               |                                                   |
|               | Max<br>Up Stepup<br>Down Stepdown<br>Min<br>Direct<br>Go to SCENE | MaxOffUpStep upDownStepdownMinDirect0Go to SCENE0 |

### Figure 5-4 IEC62386\_102ed10 mode Window

<6> When the setting is changed, it starts in a set edition at the time of the start on the next time.

# CHAPTER 6. USING THE DALI MASTER CONTROLLER GUI

This chapter presents some examples of using the DALI master controller GUI.

Figure 6-1 Operation Overview

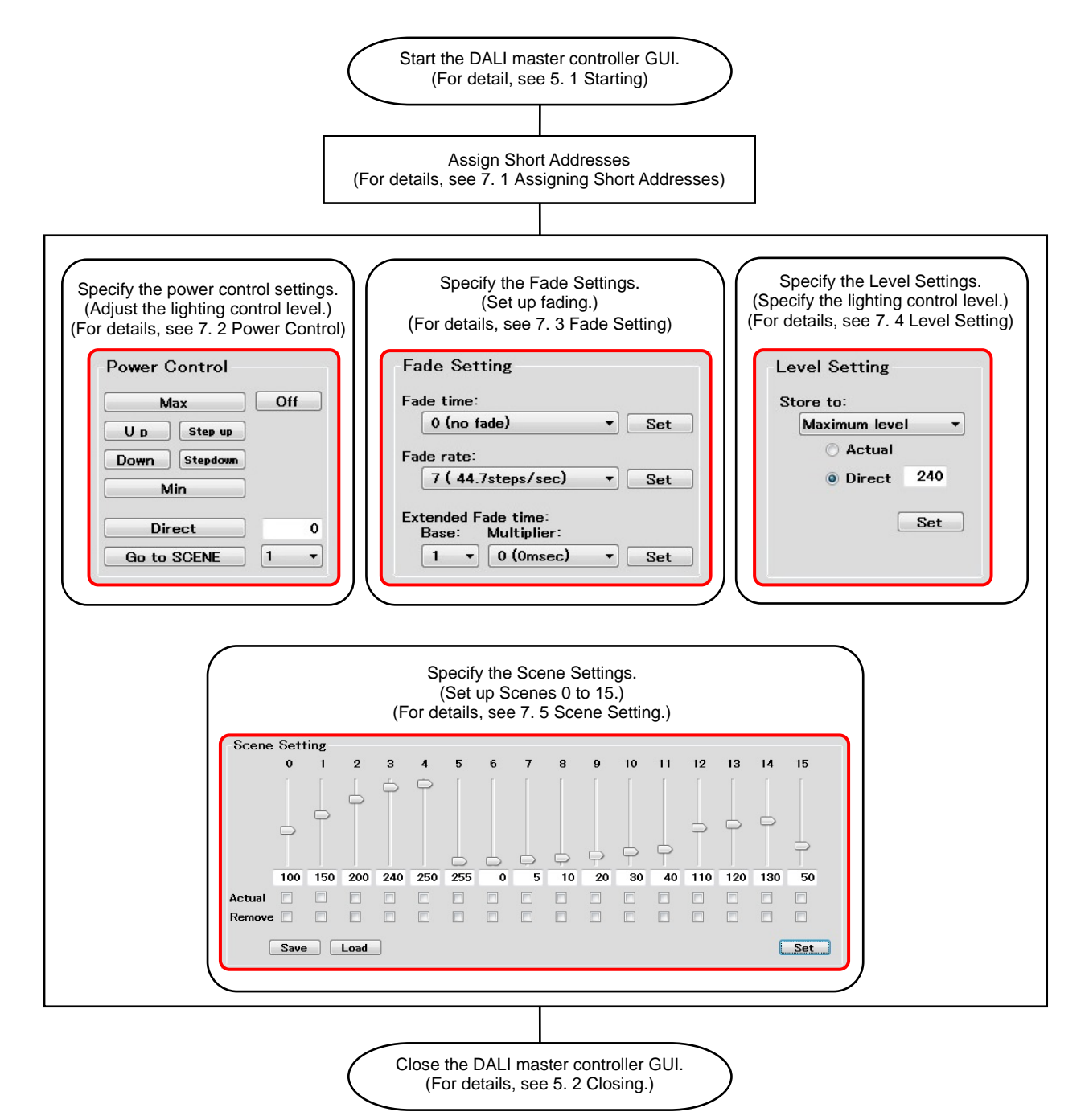

# 6.1 Assigning Short Addresses

An example of assigning a Short Address is described below.

<1> Double-click the [DALI master controller GUI] icon to start the DALI master controller GUI.

### 

Figure 6-2 Assigning a Short Address (1)

<2> In the main menu, select [View] and then [Log] to display the Command Log windows.

Transmitted commands and their responses can be displayed in text format in separate Command Log windows.

| DAL DAL      | I Controller IE          | C62386 | -102(ed    | 2.0) Mode       |
|--------------|--------------------------|--------|------------|-----------------|
| <u>F</u> ile | Command                  | View   | Setting    | ıs <u>H</u> elp |
| DALI M       | laster Ver.2.0<br>adcast | Lo     | ng<br>F Of | ver Cont        |
|              |                          |        |            | Max             |

Figure 6-3 View (Menu)

<3> In the main menu, select [Command] and then [Random Address Allocation].

Figure 6-4 Command (Menu)

Off

DALI Controller IEC62386-102(ed2.0) Mode

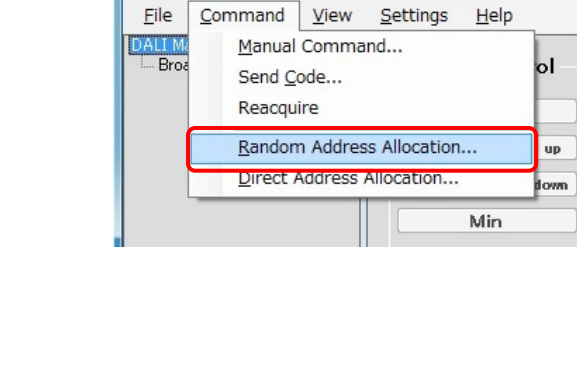

<4> The Random Address Allocation dialog box is displayed.

Click [Start] and then click [OK].

### View Settings Help Held Fade Setting Level Setting Level Setting Power Contro Power Contro Fade Setting Fade time: Store to: Fade time: Uρ Actua Fade rate Fad Direct to SCENE 13 14 15 OK キャンセル 255 255 255 Set Sel

### Figure 6-5 Random Address Allocation Dialog Box (1)

<5> Short Address is assigned. Click [Close] to close the dialog box.

Short Address is assigned under [Not Assigned].

### Settings Help Power Contro Fade Se Level Setting Power Control Fade Settin Level Setting Fade time: Fade time ore to: Uρ Up ] Step us Dow Min Se 255 255 Actual Remov Set Load ExFT Base ExF

### Figure 6-6 Random Address Allocation Dialog Box (2)

<6> Right-click [Address 0], and then select [Query] to change the display.

### Figure 6-7 Assigning a Short Address (2)

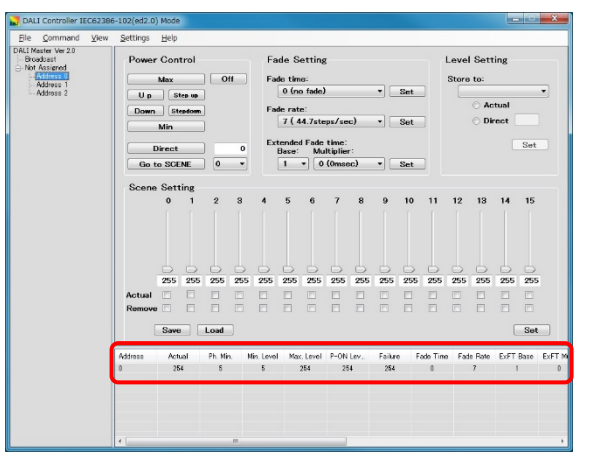

# 6.2 Power Control

This section describes how to control lighting for the selected address.

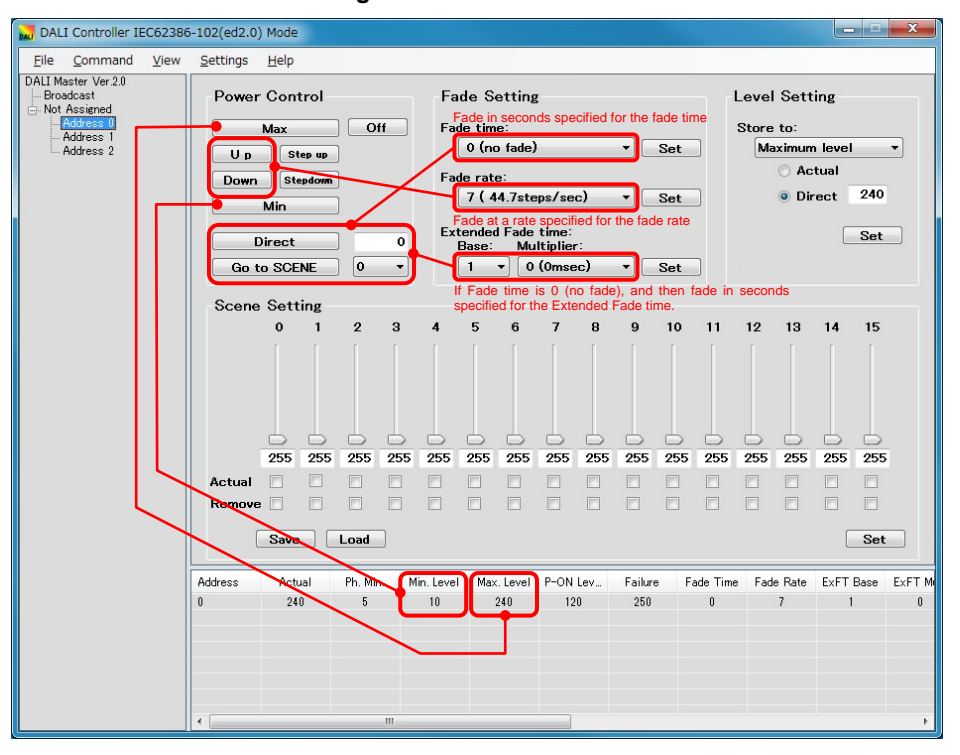

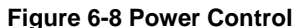

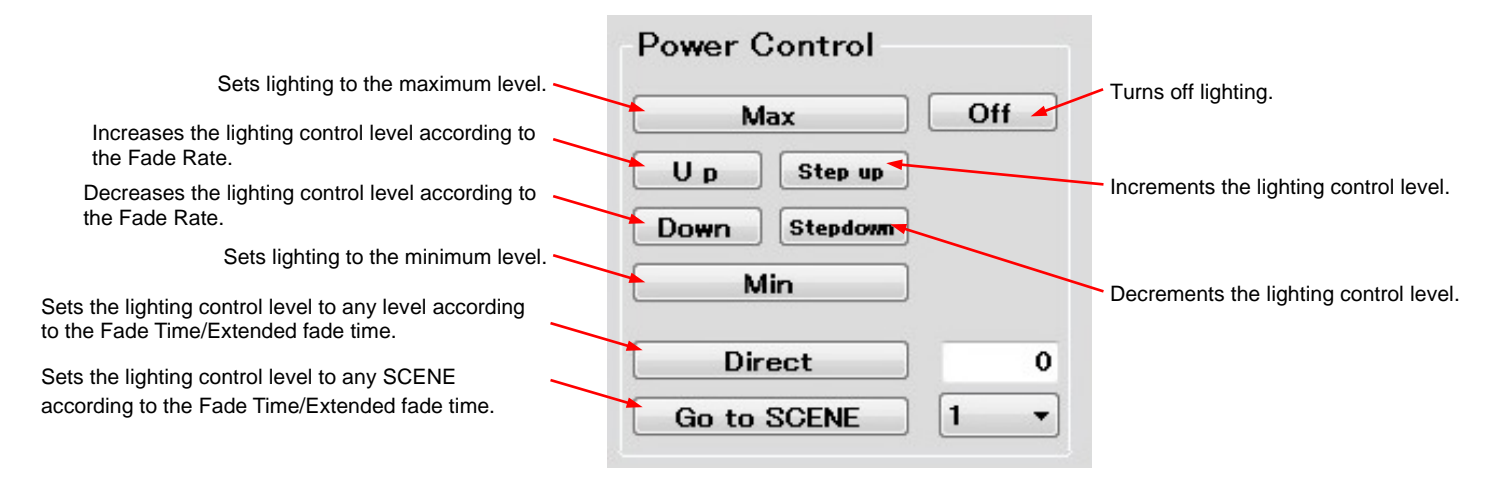

# 6.3 Fade Setting

This section describes how to specify the Fade time/Fade rate.

An example of turning off lighting by fading Address 0 at the maximum level (240) for two seconds is shown below.

<1> Select Address 0, select "4 (2.000sec)" for the "Fade time", and then click [Set].

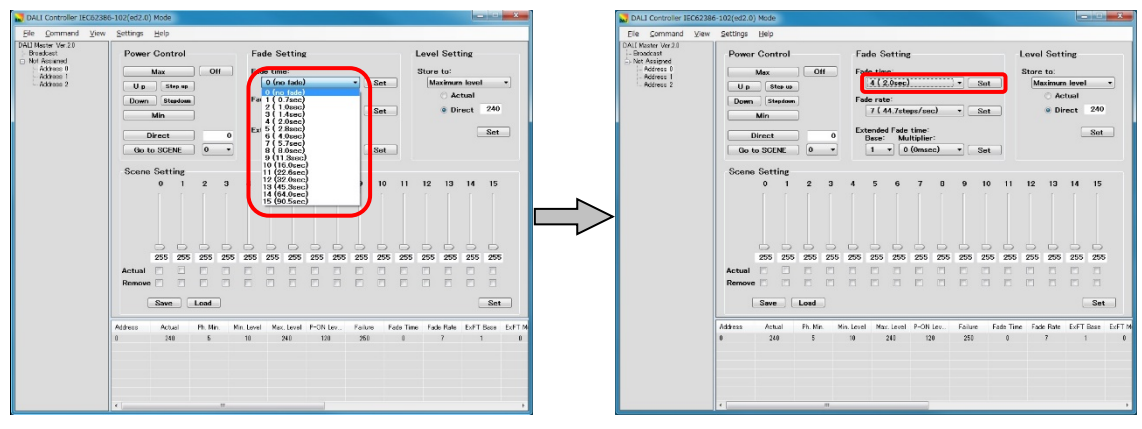

Figure 6-9 Fade Time Specification Example (1)

<2> Right-click [Address 0] and then select [Query] to display "4" under "Fade time".

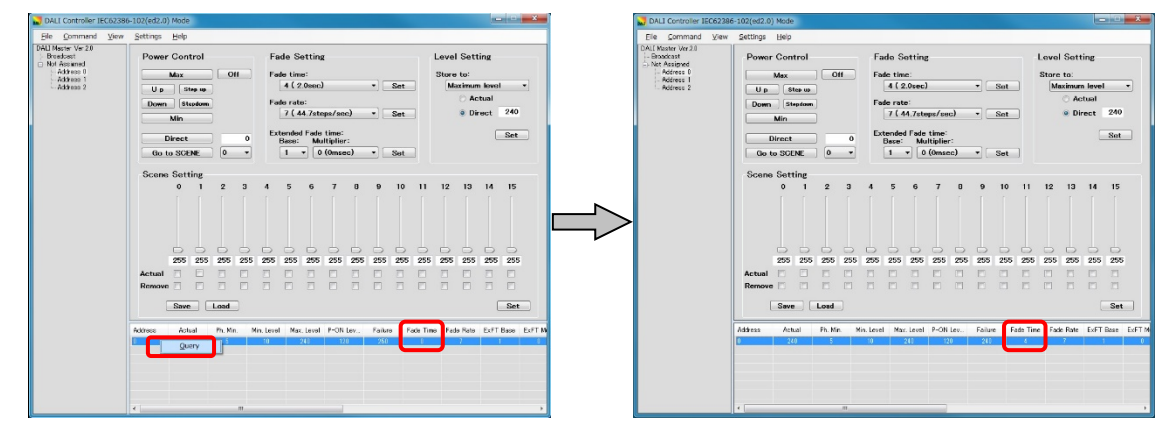

### Figure 6-10 Fade Time Specification Example (2)

<3> Click [Max] to perform lighting at the maximum level. Enter "0" into the column next to [Direct], and then click [Direct] to turn off the lighting by fading it for two seconds.

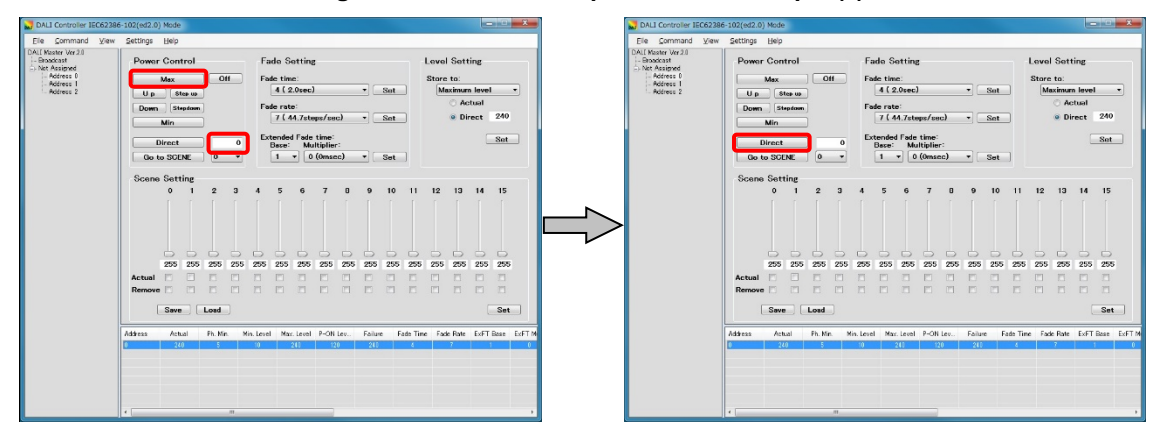

Figure 6-11 Fade Time Specification Example (3)

**Caution** When using the Extended Fade time, be sure to specify the Fade time to "0 (no fade)". Extended Fade Time supports only IEC62386-102ed2.0.

# 6.4 Level Setting

This section describes how to specify the maximum and minimum lighting control levels, the lighting control level when turning on the power, and the lighting control level when a failure occurs.

An example in which the maximum level (254) of Address 0 is set to the maximum level (240) is shown below.

<1> Select Address 0, and then "Maximum level" from the "Store to" drop-down list.

Select [Direct], enter "240" into the "Direct" field, and then click [Set].

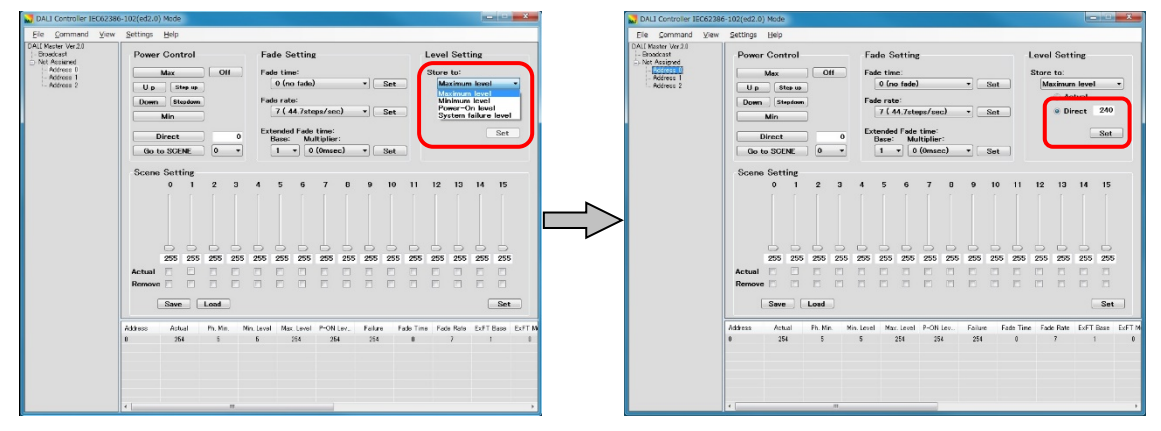

Figure 6-12 Level Setting Specification Example (1)

<2> Right-click [Address 0] and then select [Query] to display "240" in the "Max. level" column.

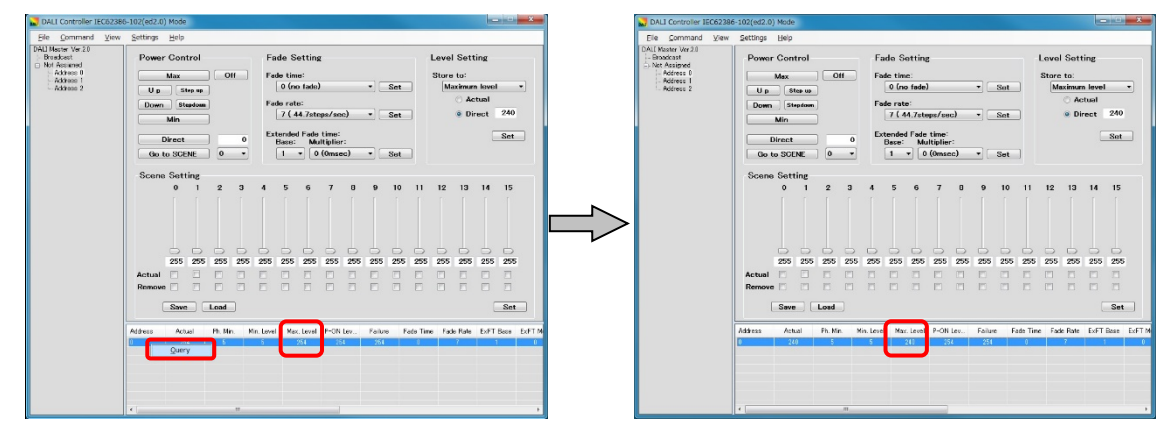

### Figure 6-13 Level Setting Specification Example (2)

# 6.5 Scene Setting

This section describes how to specify the lighting control level separately for Scenes 0 to 15.

An example of setting the lighting control level of scene 1 of Address 0 to "190" by specifying "190" and then fading lighting for two seconds by clicking [Go to SCENE] is shown below.

<1> Select Address 0, and then directly enter "190" for the lighting control level of Scene 1. (The level can also be set to 190 using the slider.)

When the value is changed, the Scene 1 number turns red.

Next, click [Set]. When Scene 1 is set up, the Scene 1 number turns black.

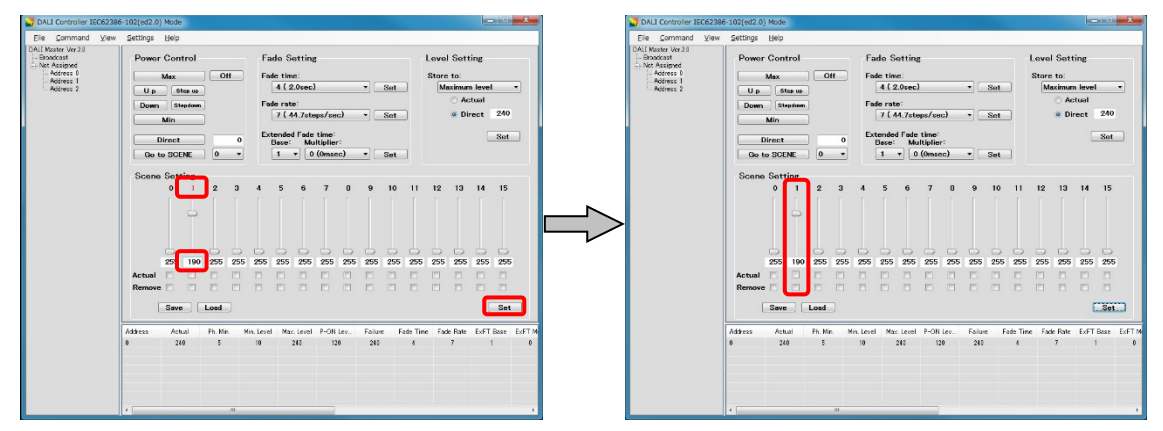

Figure 6-14 Scene Setting Specification Example (1)

- <2> Set the "Fade time" to "4 (2.000sec)", and then click [Set].
- <3> Select "1" (the Scene number) from the drop-down list next to [Go to SCENE], and then click [Go to SCENE]. Lighting is faded for two seconds and the lighting control level is set to "190".

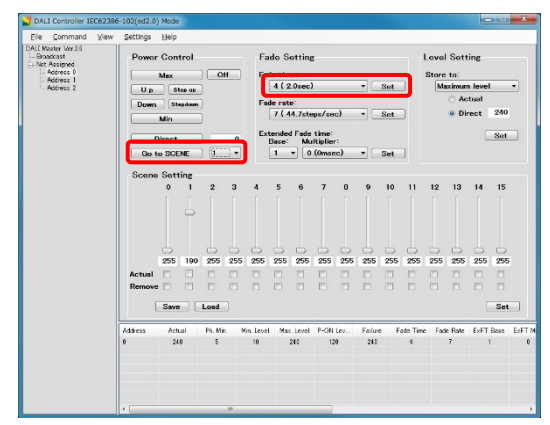

Figure 6-15 Scene Setting Specification Example (2)

# CHAPTER 7. WINDOW AND DIALOG BOX REFERENCE

# 7.1 Windows and Dialog Boxes

The windows and dialog boxes displayed during use are described below.

| Window or Dialog Box                    | Description                                                                                        | See:  |
|-----------------------------------------|----------------------------------------------------------------------------------------------------|-------|
| Main window                             | This window is displayed first when the DALI master controller GUI starts.                         | 7.2   |
| Manual Command dialog box               | Use this dialog box to select a command to transmit from a drop-down list and transmit the code.   | 7.3   |
| Manual Command (By Code)<br>dialog box  | Use this dialog box to directly enter the command to transmit and transmit the code.               | 7.4   |
| Random Address Allocation dialog box    | Assigned Random Addresses and Short Addresses are displayed in this dialog box.                    | 7.5   |
| Direct Address Allocation<br>dialog box | Use this dialog box to directly assign Short Addresses.                                            | 7.6   |
| Command Log windows                     | Transmitted commands and responses to those commands are displayed in text format in these windows | 7.7   |
| Serial dialog box                       | Use this dialog box to specify the Serial port.                                                    | 7.8   |
| Edition dialog box                      | Use this dialog box to specify the Editon.                                                         | 7.9   |
| Change Address dialog box               | Use this dialog box to change Short Addresses.                                                     | 7. 10 |
| Version dialog box                      | Use this dialog box to check the version.                                                          | 7. 11 |

### Table 7-1 Windows and Dialog Boxes

# 7.2 Main Window

# 7.2.1 Main Window

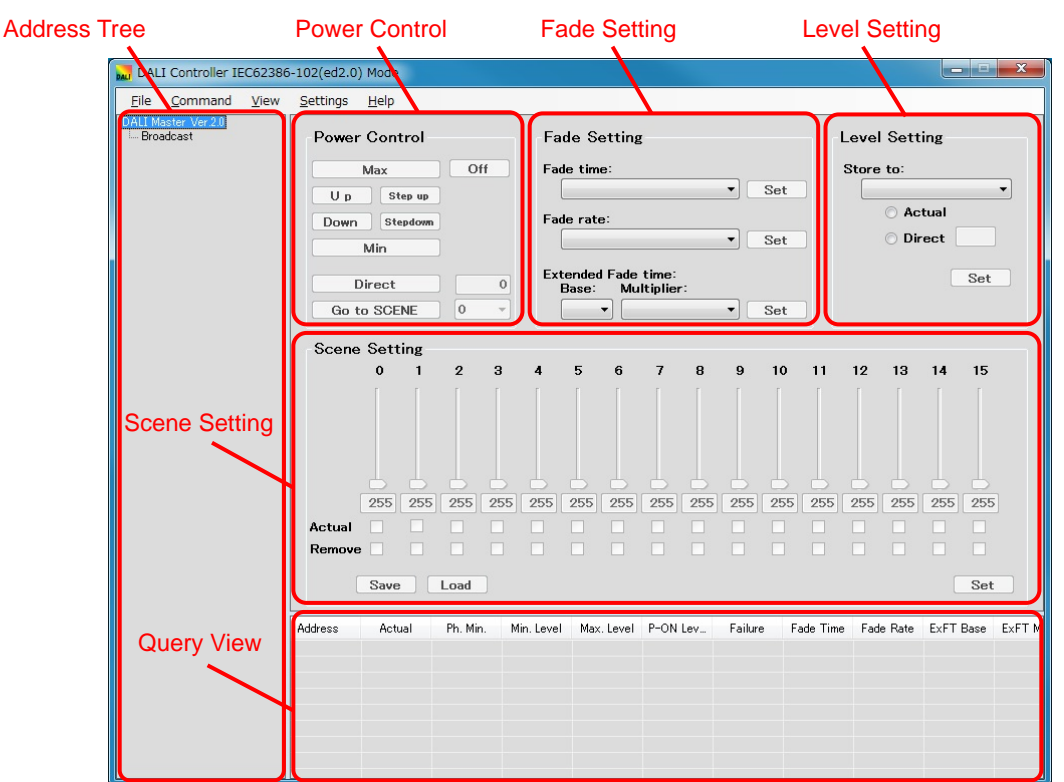

### Figure 7-1 Main Window (Setting Example)

### (1) Address Tree

All addresses are displayed in a tree view under "Broadcast". Select the address to which to transmit the command in the right pane.

### (2) Power Control

Adjust the lighting control level in this area.

### (3) Fade Setting

Specify the Fade time, Fade rate and Extended Fade time in this area.

The Fade time and Extended Fade time are related to the [Direct] and [Go to SCENE] and the Fade rate is related to the [Up] and [Down], as shown in Figure 7-2.

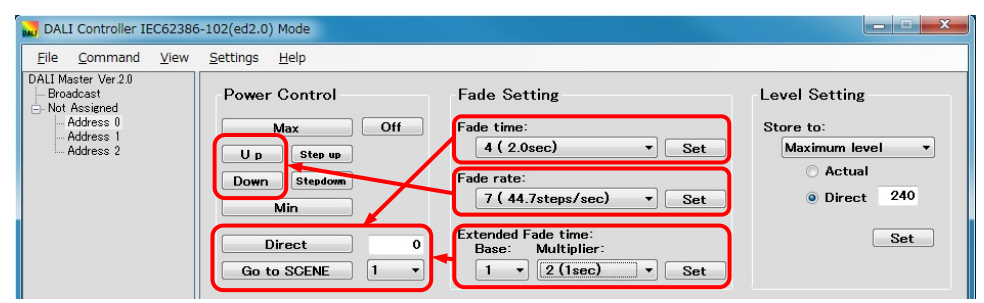

Figure 7-2 Main Window (Fade Time/Fade Rate)

### (4) Level Setting

Specify the maximum and minimum lighting control levels, the lighting control level when turning on the power, and the lighting control level when a failure occurs in this area.

### (5) Scene Setting

The lighting control levels of Scenes 0 to 15 can be separately specified in this area.

### (6) Query View

The values specified for each slave can be displayed in this area.

### 7.2.2 Address tree

"Broadcast", Groups 0 to 15, and their Short Addresses are displayed under the Root directory in a tree view.

Short addresses that do not belong to a Group are displayed under "Not Assigned".

Groups to which no Short Addresses belong are not displayed.

Short addresses are sorted in ascending order within each Group.

Multiple items cannot be selected all together.

Figure 7-3 Address Tree DALI Controller IEC6238 DALI Controller IEC62380 File Command View Command File View DALI Master Ver.2.0 DALI Master Ver.2.0 Broadcast Broadcast ia Group 1 🗄 Group 1 Address 1 - Not Assigned Address 0 Address 0 Address 2 Address 2

"Broadcast", "Group", and "Short Address" in the tree can be manipulated using the right-click menu.

| DALI Controller IEC62386-102(ed2.0) Mode                                                                         | DALI Controller IEC62386-102(ed2.0) Mode                                                                                 |
|----------------------------------------------------------------------------------------------------|----------------------------------------------------------------------------------------------------|
| <u>File Command View Settings H</u> elp                                                                          | <u>File Command View Settings H</u> elp                                                                                  |
| DALI Master Ver 2 Proadcast<br>Broadcast<br>Group 1<br>Address 1<br>Address 0<br>Address 2<br>Down Stepdo<br>Min | DALI Master Ver 2.0<br>Group Add to Group ax<br>Add Remove from Group ax<br>Add Query Step<br>Address c Down Step<br>Min |
|                                                                                                    | , Min                                                                                                    |
| DALI Controller IEC62386-102(ed2.0) Mode                                                                         | DALI Controller IEC62386-102(ed2.0) Mode                                                                                 |
| <u>File Command View Settings H</u> elp                                                                          | <u>File Command View Settings H</u> elp                                                                                  |
| DALI Master Ver.2.0<br>Broadcast<br>Group Add to Crown                                                           | DALI Master Ver.2.0<br>Broadcast<br>Group 1<br>Power Contr                                                               |
| Not <u>Remove from Group</u><br><u>A Query</u>                                                                   | ⊢ Address Add to Group<br>Address <u>R</u> emove                                                                         |
|                                                                                                    | Query<br>Change Short Address                                                                                            |

### Figure 7-4 Address Tree (Right-Click Menus)

### (1) When "Root" is selected

Reacquire: Acquires a connection slave information, and re-displays the address tree.

### (2) When "Broadcast" is selected

| Add to Group:      | Adds all slaves to a specified Group.                                                                  |
|--------------------|----------------------------------------------------------------------------------------------------|
| Remove From Group: | Deletes all slaves from a specified Group.                                                             |
| Query              | Acquires the latest values specified for all of the slave and applies to the Query $\ensuremath{View}$ |
|                    | area.                                                                                                  |

### (3) When "Group" is selected

| Add to Group:      | Adds the Short Addresses in the selected Group to a specified Group.                 |
|--------------------|--------------------------------------------------------------------------------------|
| Remove From Group: | Deletes the Short Addresses in the selected Group from a specified Group.            |
| Query              | Acquires the latest value specified of belonging to Short Address and applies to the |
|                    | Query View area.                                                                     |

### (4) When "Short Address" is selected

| Add to Group:         | Adds the selected Short Address to a specified Group.                             |
|-----------------------|-----------------------------------------------------------------------------------|
| Remove:               | Deletes the selected Short Address from a specified Group.                        |
| Query:                | Acquires the latest value specified for the selected Short Address and applies to |
|                       | the Query View area.                                                              |
| Change Short Address: | Changes the selected short address.                                               |

**Caution** The settings in the Power Control and Fade Setting areas cannot be specified if no valid Broadcast, Group, or Short Address is selected.

### 7.2.3 Power Control

Buttons to use for adjusting the lighting control level are located in this area.

If one of these buttons is clicked, a command is transmitted to the selected address.

| DALI Controller IEC62386   | 5-102(ed2.0) Mode           |                                       |                                         |          |     |
|----------------------------|-----------------------------|---------------------------------------|-----------------------------------------|----------|-----|
| Elle Command View          | Settings Help               |                                       |                                         |          |     |
| - Broadcast                | Power Control               | Fade Setting                          | Level Setting                           |          |     |
| Address I                  | Max Off                     | Fade time:                            | Store to:                               |          |     |
| - Address 0<br>- Address 2 | U p Step sp                 | 0 (no fade) • Sot                     | Maximum level •                         |          |     |
|                            | Down Stepdown               | Fade rate:<br>7 (44.7steps/sec) V Set |                                         |          |     |
|                            | Min                         | Extended Fade time:                   | Power (                                 | Control  |     |
|                            | Direct 0                    | Base: Multiplier:                     | 0.0000000000000000000000000000000000000 |          |     |
|                            | GO TO SCENE                 |                                       |                                         |          |     |
|                            | O 1 2 3                     | 4 5 6 7 8 9 10                        | N/                                      | lav l    | Off |
|                            | I I I P                     | 9                                     |                                         |          |     |
|                            |                             |                                       |                                         |          |     |
|                            |                             |                                       | Un                                      | Step up  |     |
|                            | 100 150 200 240             |                                       |                                         |          |     |
|                            | Actual 🔲 🗐 📄                |                                       |                                         |          |     |
|                            | Remove                      |                                       | Down                                    | Stepdown |     |
|                            | Save Load                   |                                       |                                         |          |     |
|                            | Address Actual Ph. Min. Min | Leve Max Level P-ON Lev. Failure Fa   | » ( h.                                  | lin      |     |
|                            | 1 240 5                     | 10 240 120 250                        | IV IV                                   | 11/1     |     |
|                            |                             |                                       |                                         |          |     |
|                            |                             |                                       |                                         |          |     |
|                            |                             |                                       | Dir                                     | rect     | 0   |
|                            |                             |                                       |                                         |          |     |
|                            |                             |                                       |                                         |          |     |
|                            |                             |                                       | Go to                                   | SCENE    | 1 • |
|                            |                             |                                       |                                         |          |     |
|                            |                             |                                       |                                         |          |     |

### Figure 7-5 Power Control

### (1) [Max] button

Transmits the "RECALL MAX LEVEL" command to the selected address.

### (2) [Min] button

Transmits the "RECALL MIN LEVEL" command to the selected address.

### (3) [Up] button

Transmits the "UP" command to the selected address.

### (4) [Down] button

Transmits the "DOWN" command to the selected address.

### (5) [Step up] button

Transmits the "STEP UP" command to the selected address.

### (6) [Step down] button

Transmits the "STEP DOWN" command to the selected address.

### (7) [Off] button

Transmits the "OFF" command to the selected address.

### (8) [Direct] button

Transmits the value in the text box to the selected address by using the "DIRECT ARC POWER CONTROL" command. Any value from 0 to 255 can be entered (0 is the default).

Direct 0

If "255" is entered into the text box, the button label changes to [Stop Fading].

| 255 | Stop Fading |
|-----|-------------|
|     | Stop Fading |

If an invalid value is entered into the text box, the [Direct] button is disabled.

| Direct | 300 |
|--------|-----|
|        |     |

### (9) [Go to SCENE] button

Transmits the "GO TO SCENE" command to the selected address.

Each Scene Setting (0 to 15) can be selected from the drop-down list (0 is the default).

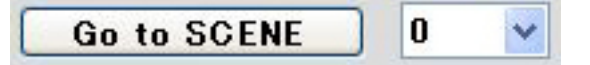

### 7.2.4 Fade Setting

Drop-down lists for selecting the Fade time and Fade rate are located in this area.

The selected values are not transmitted to a slave until the [Set] button is clicked. To apply the settings, be sure to click the [Set] button after selecting the values.

|                                                                                                    |                                                                                                    | Figure 7-6 Fade Setting                                         |
|----------------------------------------------------------------------------------------------------|----------------------------------------------------------------------------------------------------|-----------------------------------------------------------------|
| DALL Controller IECK2<br>File Command Via<br>Coll Steep Ver3<br>Coll Steep Ver3 | DBC-DDI(eE.0) Mole<br>DBC-DDI(eE.0) Mole<br>DBC-DDI(EE.0) Mole<br>DBC-DDI(EE.0) Mole<br>DBC-DDI(EE.0) Mole<br>DBC-DDI(EE.0) Mole<br>DBC-DDI(EE.0) Mole<br>DBC-DDI(EE.0) Mole<br>DBC-DDI(EE.0) Mole<br>DBC-DDI(EE.0) Mole<br>DBC-DDI(EE.0) Mole<br>DBC-DDI(EE.0) Mole<br>DBC-DDI(EE.0) Mole<br>DBC-DDI(EE.0) Mole<br>DBC-DDI(EE.0) Mole<br>DBC-DDI(EE.0) Mole<br>DBC-DD | Fade time:<br>0 (no fade)                                       |
|                                                                                                    | 100         150         200         260         255         5         10         20         20         40         10           Actual         .         .         .         .         .         .         .         .         .         .         .         .         .         .         .         .         .         .         .         .         .         .         .         .         .         .         .         .         .         .         .         .         .         .         .         .         .         .         .         .         .         .         .         .         .         .         .         .         .         .         .         .         .         .         .         .         .         .         .         .         .         .         .         .         .         .         .         .         .         .         .         .         .         .         .         .         .         .         .         .         .         .         .         .         .         .         .         .         .         .         .         .         .                                                                                                    | Fade rate:<br>7 (44.7steps/sec) V Set                           |
|                                                                                                    | 1 200 5 13 210 120 200 0<br>                                                                                                    | Extended Fade time:<br>Base: Multiplier:<br>1 • 0 (Omsec) • Set |

### (1) Fade time

Select a value from "0 (no fade)" and "1 (0.707sec)" - "15 (90.510sec)" from the drop-down list (which is empty by default). If a Short Address is selected, the value set to it is displayed.

When the [Set] button is clicked, the "DTR0" command and then the "SET FADE TIME" command are transmitted to the selected address. Transmitting the commands to the selected address has no effect when not changing the Fade time.

|    | Fade time (sec) | Drop-Down List                                               |
|----|-----------------|--------------------------------------------------------------|
| 0  | no fade         |                                                              |
| 1  | 0.707           | Fade Setting                                                 |
| 2  | 1.000           | 0 (no fade)                                                  |
| 3  | 1.414           | Fat 1 (0.7sec)<br>2 (1.0sec)<br>Set                          |
| 4  | 2.000           | 3 (1.4sec)<br>4 (2.0sec)<br>Ext 5 (2.8sec)                   |
| 5  | 2.828           | 6 ( 4.0sec)<br>7 ( 5.7sec)<br>8 ( 8.0sec) Set                |
| 6  | 4.000           | 9 (11.3sec)<br>10 (16.0sec)<br>11 (22 6sec)                  |
| 7  | 5.657           | 4 12 (32.0sec)<br>4 13 (45.3sec)<br>14 (64.0sec)<br>15 10 11 |
| 8  | 8.000           | 15 (90.5sec)                                                 |
| 9  | 11.314          |                                                              |
| 10 | 16.000          |                                                              |
| 11 | 22.627          |                                                              |
| 12 | 32.000          |                                                              |
| 13 | 45.255          |                                                              |
| 14 | 64.000          |                                                              |
| 15 | 90.510          |                                                              |

### Table 7-2 Fade time

Remark The default value is "0 (no fade)".

### (2) Fade rate

Select a value from "1 (357.796steps/sec)" to "15 (2.795steps/sec)" from the drop-down list (which is empty by default). If a Short Address is selected, the value set to it is displayed.

When the [Set] button is clicked, the "DTR0" command and then the "SET FADE RATE" command are transmitted to the selected address. Transmitting the commands to the selected address has no effect when not changing the Fade rate.

|    | Fade rate (steps/sec) | Drop-Down List                                                   |
|----|-----------------------|------------------------------------------------------------------|
| 1  | 357.796               | Fade Setting                                                     |
| 2  | 253.000               | Fade time:                                                       |
| 3  | 178.898               | 0 (no fade) • Set                                                |
| 4  | 126.500               | Fade rate:<br>7 ( 44.7steps/sec) V Set                           |
| 5  | 89.449                | 1 (358steps/sec)<br>Ext 2 (253steps/sec)<br>3 (179steps/sec)     |
| 6  | 63.250                | 4 (127steps/sec)<br>5 ( 89.4steps/sec)<br>5 ( 69.0steps/sec) Set |
| 7  | 44.725                | 6 (03.3steps/sec)<br>7 (44.7steps/sec)<br>8 (31.6steps/sec)      |
| 8  | 31.625                | 9 (22.4steps/sec)<br>4 10 (15.8steps/sec)<br>11 (11.2steps/sec)  |
| 9  | 22.362                | 12 ( 7.9steps/sec)<br>13 ( 5.6steps/sec)                         |
| 10 | 15.813                | 15 ( 2.8steps/sec)                                               |
| 11 | 11.181                |                                                                  |
| 12 | 7.906                 |                                                                  |
| 13 | 5.591                 |                                                                  |
| 14 | 3.953                 |                                                                  |
| 15 | 2.795                 |                                                                  |

### Table 7-3 Fade rate

Remark The default value is "7 (44.7steps/sec)".

### (3) Extended Fade time

Extended Fade time base can be chosen from 16 kinds of "1 (0000B)"-"16 (1111B)". Extended Fade time multiplier can be chosen from 5 kinds of "0 (0msec)"-"4 (1min)".

If a Short Address is selected, the value set to it is displayed.

When the [Set] button is clicked, the "DTR0" command and then the "SET EXTENDED FADE TIME" command are transmitted to the selected address. Transmitting the commands to the selected address has no effect when not changing the Extended Fade rate.

Extended Fade time decides about fade time by combination of "base" and "multiplier". "base" and "multiplier" are set together by the "SET EXTENDED FADE TIME" command.

At the time of DTR0 setting, it is combined with 0YYYAAAAB (YYY:multiplier AAAA:base) and sends setting data.

**Caution** When using the Extended Fade time, be sure to specify the Fade time to "0 (no fade)". Extended Fade Time supports only IEC62386-102ed2.0.

|    | Fade time base | Drop-Down List                        |
|----|----------------|---------------------------------------|
| 1  | 0000B          | Fade Setting                          |
| 2  | 0001B          | Fade time:                            |
| 3  | 0010B          | 0 (no fade)    Set                    |
| 4  | 0011B          | Fade rate:<br>7 (44.7steps/sec) V Set |
| 5  | 0100B          | Extended Fade time:                   |
| 6  | 0101B          | Base: Multiplier:                     |
| 7  | 0110B          |                                       |
| 8  | 0111B          | 3<br>4 4 6 7 8 9 10 1                 |
| 9  | 1000B          |                                       |
| 10 | 1001B          | 9<br>10                               |
| 11 | 1010B          |                                       |
| 12 | 1011B          | 255 14<br>15 255 255 255 255 255 2    |
| 13 | 1100B          |                                       |
| 14 | 1101B          |                                       |
| 15 | 1110B          |                                       |
| 16 | 1111B          |                                       |

### Table 7-4 Extended Fade time base

Remark The default value is "1 (0000B)".

| Table 7-5 | Extended | Fade time | multiplier |
|-----------|----------|-----------|------------|
|-----------|----------|-----------|------------|

|   | Fade time multiplier | Drop-Down List                                                                                  |  |
|---|----------------------|-------------------------------------------------------------------------------------------------|--|
| 0 | 000B(0ms)            | Fade Setting                                                                                    |  |
| 1 | 001B(100ms)          | Fade time:                                                                                      |  |
| 2 | 010B(1s)             | Fade rate:                                                                                      |  |
| 3 | 011B(10s)            | 7 ( 44.7steps/sec)   Set                                                                        |  |
| 4 | 100B(1min)           | Extended Fade time:<br>Base: Multiplier:                                                        |  |
|   |                      | 1 → 0 (0msec) → Set<br>0 (0msec)<br>1 (100msec)<br>2 (1sec)<br>4 5 6 3 (10sec)<br>4 (1min) 10 1 |  |

Remark The default value is "0 (000B(0ms))".

### 7.2.5 Level Setting

A drop-down list and button for specifying the maximum and minimum lighting control levels, the lighting control level when turning on the power, and the lighting control level when a failure occurs are located in this area. The selected values are not transmitted to a slave until the [Set] button is clicked. To apply the settings, be sure to click the [Set] button after selecting the values.

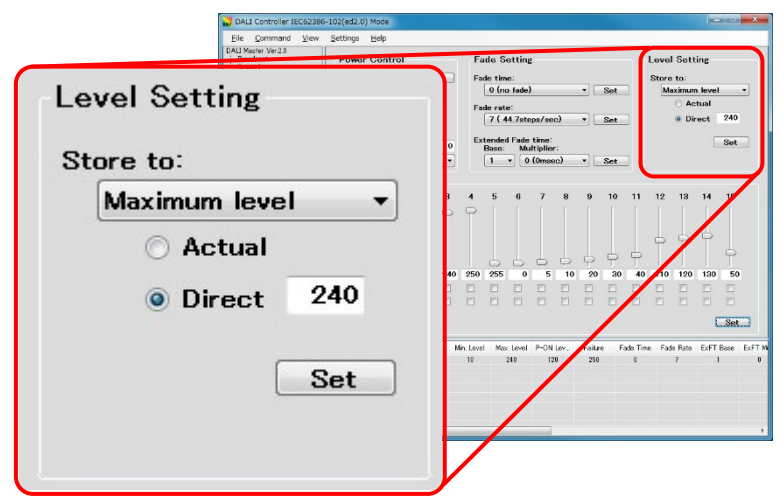

### Figure 7-7 Level Setting

### (1) Store to

Select a value from the following drop-down list items.

Maximum Level:Select this value to specify the maximum lighting control level.Minimum Level:Select this value to specify the minimum lighting control level.Power-On Level:Select this value to specify the lighting control level when turning on the power.System Failure Level:Select this value to specify the lighting control level when a failure occurs.

### (2) Actual

Select this item to specify the Actual level (the current lighting control level) as the value to be specified.

### (3) Direct

Select this item to directly specify the lighting control level. (This item is not selected by default.)

### (4) [Set] button

This button is disabled (cannot be clicked) if the settings are incomplete.

If the button is clicked, the "DTR0" command and the following commands are transmitted to the selected address.

| When the Maximum Level is selected:        | "SET MAX LEVEL" command            |
|--------------------------------------------|------------------------------------|
| When the Minimum Level is selected:        | "SET MIN LEVEL" command            |
| When the Power-On Level is selected:       | "SET POWER ON LEVEL" command       |
| When the System Failure Level is selected: | "SET SYSTEM FAILURE LEVEL" command |

### 7.2.6 Scene Setting

Sliders and buttons for separately specifying the lighting control level for scenes 0 to 15 are located in this area. The selected values are not transmitted to a slave until [Set] is clicked. To apply the settings, be sure to click [Set] after selecting the values.

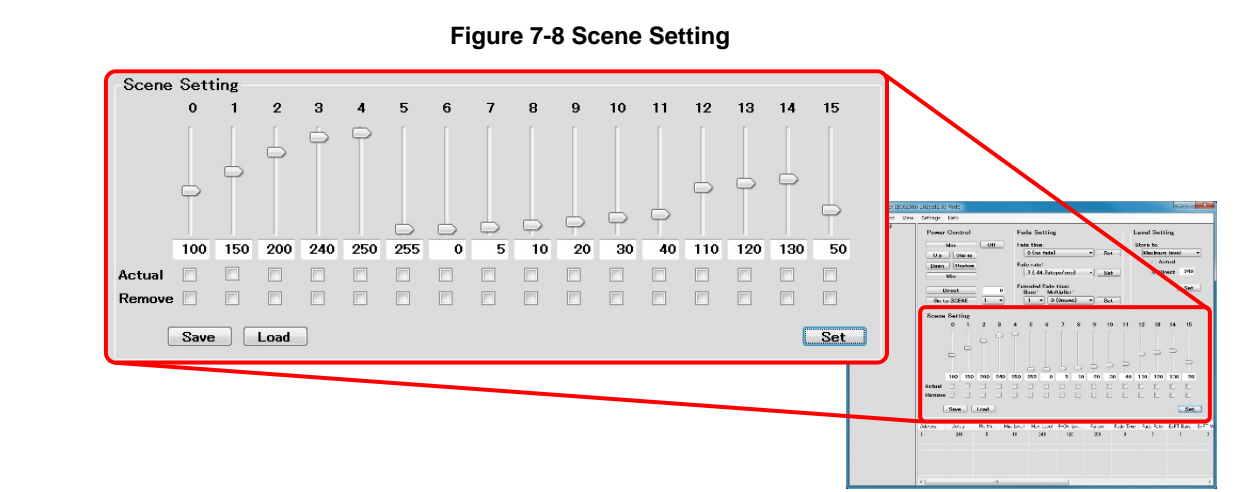

### (1) Scene number

If a setting for a Scene is changed, the number of that Scene turns red until the setting is applied. If [Set] is clicked, the settings are transmitted to a slave and the Scene number turns black.

### (2) Slider

The position of a slider is 0 (default) if 255 ("MASK") is entered into the corresponding text box. If the value in a text box is changed, the position of the slider is automatically updated to reflect the value.

### (3) Text box

Any value from 0 to 255 can be entered into a text box. (The default is 255.) The value is updated according to the position of the corresponding slider. If the corresponding Actual and Remove check boxes are selected, the text box is disabled.

### (4) Actual

Select this item to specify the Actual level (the current lighting control level) as the value to be specified.

### (5) Remove

Select this item to remove the corresponding scene. (Selecting this item is equivalent to setting the value to 255.)

### (6) [Set] button

If this button is clicked, the DATA TRANSFER REGISTER(DTR) command is transmitted, and then one of the following commands is transmitted to the selected address according to whether the check boxes are selected.

STORE THE DTR AS SCENE X command

STORE ACTUAL LEVEL IN THE DTR command

REMOVE FROM SCENE command

### (7) [Save] button

If this button is clicked, the Scene settings (0 to 15) are saved in a CSV file. The CSV file can be saved in any location.

### (8) [Load] button

If this button is clicked, the Scene settings (0 to 15) are read from the CSV file.

### 7.2.7 Query View

The values specified for each slave are displayed in this area.

### Figure 7-9 Query View

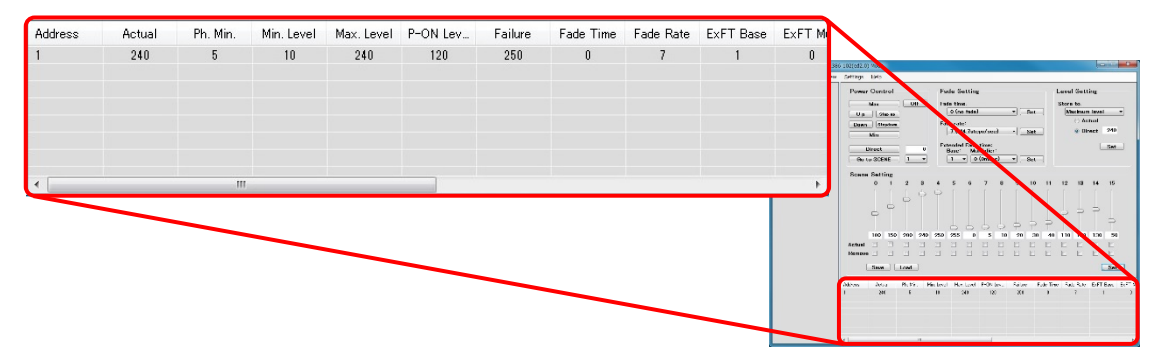

### (1) Query

When "Broadcast" is selected, all Short Addresses are displayed.When a Group is selected, the Short Addresses in the Group are displayed.When a Short Address is selected, only that Short Address is displayed.The values can be updated to the latest value by selecting "Query" in the right-click menu.

**Caution** The displayed values are those from when "Query" was last selected in the right-click menu. To update the status of a slave by transmitting a command, select "Query" again.

| Item       | Meaning                                            |  |
|------------|----------------------------------------------------|--|
| Address    | Short Address                                      |  |
| Actual     | Current lighting control level                     |  |
| Ph. Min.   | Minimum lighting control level in the hardware     |  |
| Min. Level | Minimum lighting control level                     |  |
| Max. Level | Maximum lighting control level                     |  |
| P-ON Level | Lighting control level when the power is turned on |  |
| Failure    | Lighting control level when a failure occurred     |  |
| Fade Time  | Fade time                                          |  |
| Fade Rate  | Fade rate                                          |  |
| ExFT Base  | Extended fade time base                            |  |

**Table 7-6 Query View** 

|           | (IEC62386_102ed2.0 mode only)     |  |
|-----------|-----------------------------------|--|
| ExFT Mult | Extended fade time multiplier     |  |
|           | (IEC62386_102ed2.0 mode only)     |  |
| DTR       | DTR (Data Transfer Register) data |  |
| S0~S15    | Scene 0 to Scene 15               |  |

# 7.3 Manual Command Dialog Box

In this dialog box, select the command to transmit from the drop-down list, and then click [Send] to transmit the code. If the settings are incomplete, [Send] cannot be clicked.

Click [Close] to close this dialog box.

In the main menu, select [Command] and then [Manual Command] to display this dialog box.

| 📑 Manual (        | Command 💌                       |
|-------------------|---------------------------------|
| <u>C</u> ommand : |                                 |
| <u>A</u> ddress : | ⊚ <u>B</u> roadcast             |
|                   | © <u>G</u> roup →               |
|                   | ◎ Short Address                 |
|                   | ○ <u>W</u> ithout Short Address |
| <u>D</u> ata :    | 0 -                             |
| <u>C</u> ode :    |                                 |
|                   | Send                            |

Figure 7-10 Manual Command Dialog Box

### (1) Command

Select the command to transmit from the drop-down list. The display of "Address" and "Data" vary depending on the selected command. For details about each command, see APPENDIX A COMMANDS.

### (2) Address

Select one of the following radio buttons to specify "Broadcast / Group / Short Address / Without Short Address".

| Broadcast:             | Select this item to specify "Broadcast".                                      |
|------------------------|-------------------------------------------------------------------------------|
| Group:                 | Select this item to specify Group. (0 to 15 can be selected.)                 |
| Short Address:         | Select this item to specify Short Address. (0 to 63 can be selected.)         |
| Without Short Address: | Select this item to specify Without Short Address. (only INITIALIZE command.) |

### (3) Data

Data is displayed in decimal or hexadecimal format depending on the selected command. In decimal format, a value from 0 to 255 can be selected. In hexadecimal format, a value from 00H to FFH can be selected.

### (4) Code

The specified command code is displayed in hexadecimal and binary format. The code is not displayed until the settings are complete.

# 7.4 Manual Command (By Code) Dialog Box

In this dialog box, transmit the code by directly entering the command to transmit in binary format and then clicking [Send]. [Send] can be clicked after entering a binary number (16 bits). Whether the code is a valid DALI command is not checked.

Click [Close] to close this dialog box.

In the main menu, select [Command] and then [Send Code] to display this dialog box.

| Manual Com | mand (By Code) |         |       |
|------------|----------------|---------|-------|
| Code: 0000 | 00000          | 00 Once | •     |
|            | Se             | nd      | Close |

### Figure 7-11 Manual Command (By Code) Dialog Box

### (1) Command

Enter the command to transmit in binary or hexadecimal format.

Enter eight digits for the binary format or two digits (for example, 7f or 7F) for the hexadecimal format. For details about each command, see APPENDIX A COMMANDS.

Code1: Enter the first byte of the code.

Code2: Enter the second byte of the code.

"Once", "Twice", "Query Yes/No", or "Query 8-bit Info" can be optionally selected from the drop-down list.

| Once:             | Transmits the code once                                               |
|-------------------|-----------------------------------------------------------------------|
| Twice:            | Transmits the code twice                                              |
| Query Yes/No:     | Mode in which the response from a slave is displayed as "Yes" or "No" |
| Query 8-bit Info: | Mode in which the response from a slave is displayed using eight bit  |

# 7.5 Random Address Allocation Dialog Box

The Random Addresses of a slave and the Short Addresses assigned to those addresses are displayed in this dialog box. In the main menu, select [Command] and then [Random Address Allocation] to display this dialog box.

| Random Address Alloc | ation 🗾       |
|----------------------|---------------|
| Random Address       | Short Address |
|                      |               |
|                      |               |
|                      |               |
|                      |               |
|                      |               |
|                      |               |
|                      |               |
|                      |               |
| Start                | Close         |

### Figure 7-12 Random Address Allocation Dialog Box

Click [Start] to display the following dialog box.

| DALI Controlle | r 📃                                                                                        |
|----------------|--------------------------------------------------------------------------------------------|
| 🔔 Pro          | ocessing might continue for several minutes.<br>s impossible to discontinue it on the way. |
|                | OK Cancel                                                                                  |

Click [OK] to start Random Address Allocation. (No other operation can be performed during allocation). Click [Close] to close this dialog box.

Remark These operations might take a while depending on the connection status.

# 7.6 Direct Address Allocation Dialog Box

Directly assign a Short Address in this dialog box.

To use Direct Address Allocation, use only one slave in the system.

In the main menu, select [Command] and then [Direct Address Allocation] to display this dialog box.

Figure 7-13 Direct Address Allocation Dialog Box

| Direct Address Allocation        |                     |       |  |  |  |
|----------------------------------|---------------------|-------|--|--|--|
| Please connect<br>the only one s | ct<br>slave-board   | -     |  |  |  |
| Short Address:                   | <u>(63</u> →<br>Set | Close |  |  |  |

### (1) Short Address

Assignable Short Addresses can be selected.

Select a Short Address, and then click [Set] to display the following dialog box.

| DALI Contr | oller                                                       | x |
|------------|-------------------------------------------------------------|---|
| <b></b>    | The all slave board's address will be changed.<br>Is it OK? |   |
|            | OK Cancel                                                   |   |

Click [OK] to start assigning the Sshort Address.

Click [Close] to close this dialog box.

# 7.7 Command Log Window

The transmitted commands and responses to those commands are displayed in text format in this window.

Click the 🔯 button to close this window.

In the main menu, select [View] and then [Log] to display this window.

Figure 7-14 Command Log Window

| Comma                                                                      | and Log                                        | )                                                   | ×                                                                               |
|----------------------------------------------------------------------------|------------------------------------------------|-----------------------------------------------------|---------------------------------------------------------------------------------|
| Write to                                                                   | File                                           | Clear                                               |                                                                                 |
| [10101001                                                                  | 000000                                         | 00]260:                                             | COMPARE                                                                         |
| [10110001<br>[10110011<br>[10110101<br>[10101001<br>_> No                  | 011001<br>110001<br>010011<br>000000           | 00]264:<br>01]265:<br>01]266:<br>00]260:            | SEACHADDRH (64h)<br>SEACHADDRM (C5h)<br>SEACHADDRL (4Dh)<br>COMPARE             |
| [10110001<br>[10110011<br>[10110101<br>[10101001<br>_> No                  | 011001<br>110001<br>010011<br>000000           | 00]264:<br>01]265:<br>10]266:<br>00]260:            | SEACHADDRH (64h)<br>SEACHADDRM (C5h)<br>SEACHADDRL (4Eh)<br>COMPARE             |
| [10110001<br>[10110011<br>[10110101<br>[10101001<br>-> Yes                 | 011001<br>110001<br>010011<br>000000           | 00]264:<br>01]265:<br>11]266:<br>00]260:            | SEACHADDRH (64h)<br>SEACHADDRM (C5h)<br>SEACHADDRL (4Fh)<br>COMPARE             |
| [10110111<br>[10111001<br>-> Yes                                           | 000001<br>000001                               | 01]267:<br>01]268:                                  | PROGRAM SHORT ADDRESS<br>VERIFY SHORT ADDRESS                                   |
| [10101011<br>[10110001<br>[10110011<br>[10110101<br>[10110101<br>[10101001 | 000000<br>111111<br>111111<br>111111<br>000000 | 00]261:<br>11]264:<br>11]265:<br>11]266:<br>00]260: | WITHDRAW<br>SEACHADDRH (FFh)<br>SEACHADDRM (FFh)<br>SEACHADDRL (FFh)<br>COMPARE |
| [10100001<br>[00000001<br>-> Yes                                           | 000000<br>100100                               | 00]256:<br>01]145:                                  | TERMINATE<br>QUERY CONTROL GEAR PRESENT (S0)                                    |
|                                                                            | 110000<br>0                                    | 00]192:                                             | QUERY GROUPS 0-7 (SO)                                                           |
|                                                                            | 110000<br>0                                    | 01]193:                                             | QUERY GROUPS 8-15 (S0)                                                          |
| [00000011                                                                  | 100100                                         | 01]145:                                             | QUERY CONTROL GEAR PRESENT (S1)                                                 |
|                                                                            | 110000                                         | 00]192:                                             | QUERY GROUPS 0-7 (S1)                                                           |
|                                                                            | 110000                                         | 01]193:                                             | QUERY GROUPS 8-15 (S1)                                                          |
| [00000101                                                                  | 100100                                         | 01]145:                                             | QUERY CONTROL GEAR PRESENT (S2)                                                 |
|                                                                            | 110000                                         | 00]192:                                             | QUERY GROUPS 0-7 (S2)                                                           |
| [00000101<br>-> 0000000                                                    | 110000<br>0                                    | 01]193:                                             | QUERY GROUPS 8-15 (S2)                                                          |
| 4                                                                          |                                                |                                                     | · · ·                                                                           |
|                                                                            |                                                |                                                     | ····                                                                            |

| Command                                                                          | d Log                                                                        |                                                                                 | x        |
|----------------------------------------------------------------------------------|------------------------------------------------------------------------------|---------------------------------------------------------------------------------|----------|
| Stop C                                                                           | lear                                                                         |                                                                                 |          |
| [10101001 00                                                                     | 0000000]260:                                                                 | COMPARE                                                                         | -        |
| [10110001 01<br>[10110011 11<br>[10110101 01<br>[10101001 00                     | 1100100]264:<br>1000101]265:<br>1001101]266:<br>0000000]260:                 | SEACHADDRH (84h)<br>SEACHADDRM (C5h)<br>SEACHADDRL (4Dh)<br>COMPARE             |          |
| [10110001 01<br>[10110011 11<br>[10110101 01<br>[10101001 00                     | 1100100]264:<br>1000101]265:<br>1001110]266:<br>1000000]260:                 | SEACHADDRH (64h)<br>SEACHADDRM (C5h)<br>SEACHADDRL (4Eh)<br>COMPARE             |          |
| [10110001 01<br>[10110011 11<br>[1011011 11<br>[10110101 01<br>[10101001 00      | 1100100]264:<br>1000101]265:<br>1001111]266:<br>0000000]260:                 | SEACHADDRH (64h)<br>SEACHADDRM (C5h)<br>SEACHADDRL (4Fh)<br>COMPARE             |          |
| -> res<br>[10110111 00<br>[10111001 00                                           | D000101]267:<br>D000101]268:                                                 | PROGRAM SHORT ADDRESS<br>VERIFY SHORT ADDRESS                                   |          |
| [10101011 00<br>[10110001 11<br>[10110011 11<br>[10110011 11<br>[10110101 00<br> | 0000000]261:<br>1111111]264:<br>1111111]265:<br>1111111]266:<br>0000000]260: | WITHDRAW<br>SEACHADDRH (FFh)<br>SEACHADDRM (FFh)<br>SEACHADDRL (FFh)<br>COMPARE |          |
| [10100001 00<br>[00000001 10                                                     | D000000]256:<br>D010001]145:                                                 | TERMINATE<br>QUERY CONTROL GEAR PRESENT                                         | (S0)     |
|                                                                                  | 1000000]192:                                                                 | QUERY GROUPS 0-7 (SO)                                                           |          |
|                                                                                  | 1000001]193:                                                                 | QUERY GROUPS 8-15 (SO)                                                          |          |
|                                                                                  | 0010001]145:                                                                 | QUERY CONTROL GEAR PRESENT                                                      | (S1)     |
|                                                                                  | 1000000]192:                                                                 | QUERY GROUPS 0-7 (S1)                                                           |          |
|                                                                                  | 1000001]193:                                                                 | QUERY GROUPS 8-15 (S1)                                                          |          |
|                                                                                  | 0010001]145:                                                                 | QUERY CONTROL GEAR PRESENT                                                      | (82)     |
|                                                                                  | 1000000]192:                                                                 | QUERY GROUPS 0-7 (S2)                                                           |          |
| [00000101 11<br>-> 00000000                                                      | 1000001]193:                                                                 | QUERY GROUPS 8-15 (S2)                                                          |          |
| •                                                                                |                                                                              | m                                                                               | T<br>► a |

### (1) Write to File

Click [Write to File] to display file save dialog box.

|                          | folder            | ≣≕ ▼ 🧕                 |
|--------------------------|-------------------|------------------------|
| ☆ Favorites<br>■ Desktop | Documents library | Arrange by: Folder 🔻   |
| Downloads                | Name              | Date modified Type     |
| Recent Places            | E                 | ma mately using an and |
| 🔚 Libraries              | No iter           | nis match your search. |
| Documents                |                   |                        |
| J Music                  |                   |                        |
| Pictures                 |                   |                        |
| Videos                   |                   |                        |
|                          |                   |                        |
| Computer                 |                   |                        |
| File name:               | ALI_Log1          |                        |

Select the save folder, set the save file name. (Save file format is CSV format only) Click [Save] to start saving of log content of from that point. When saving is started, "Write to File" turns into indication of "Stop". When [Cancel] is clicked, the dialogue is ended without starting a save.

### (2) Clear

Click [Clear] to clear the log data displayed in the windows.

(3) Stop

Click [Stop] to stop the save of log content.

# 7.8 Serial Dialog Box

Set up the serial port in this dialog box.

If the settings are not previously specified, it isn't connected.

In the main menu, select [Setting] and then [Serial] to display this dialog box.

| Figure 7-15 Serial Dialog Box |        |   |  |   |              |
|-------------------------------|--------|---|--|---|--------------|
| Serial                        |        |   |  |   | x            |
| Port :<br>Baud rate:          | 115200 | ~ |  | ~ | OK<br>CANCEL |

### (1) Port

This drop-down box displays the port that was connected to previously by default. The port (COM1 to COM255) varies depending on the connected PC.

### (2) Baud rate

"115200" is fixing, it can't be input.

The following message is displayed if the serial port cannot be connected to.

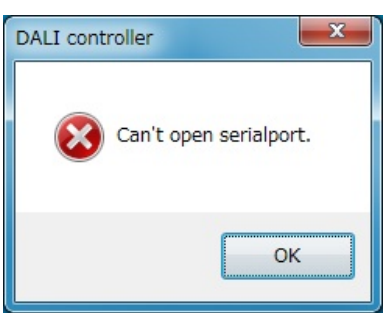

# 7.9 Edition Dialog Box

Set up the Edition in this dialog box.

The default is set to "IEC62386-102 (ed2.0)".

In the main menu, select [Setting] and then [Edition] to display this dialog box.

When indicating this dialog box, a radio button of the mode set at present is chosen.

Figure 7-16 Edition Dialog Box

| Edition Select                                                                 | × |
|--------------------------------------------------------------------------------|---|
| <ul> <li>IEC62386-102(ed1.0) Mode</li> <li>IEC62386-102(ed2.0) Mode</li> </ul> |   |
| OK CANCEL                                                                      |   |

### (1) IEC62386-102(ed1.0) Mode

Set in IEC62386-102ed1.0 mode.

(2) IEC62386-102(ed2.0) Mode

Set in IEC62386-102ed2.0 mode.

# 7.10 Change Address Dialog Box

Change a Short Address in this dialog box.

To change an address, select the address from 0 to 63, and then click [OK].

For details, see Figure 7-4 Address Tree (Right-Click Menus).

### Figure 7-17 Change Address Dialog Box

| Change Add | dress |    |
|------------|-------|----|
| Address:   | •     | ОК |

# 7.11 Version Dialog Box

Check the DALI master controller GUI version in this dialog box.

In the main menu, select [Help] and then [Version] to display this dialog box.

Click [OK] to close this dialog box.

### Figure 7-18 Version Dialog Box

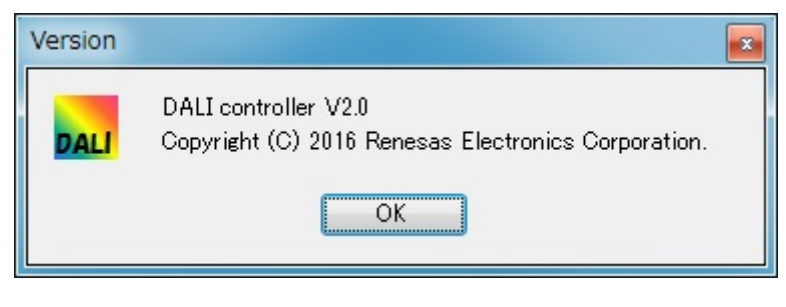

7.12 Menu

(1) File

Figure 7-19 File (Menu)

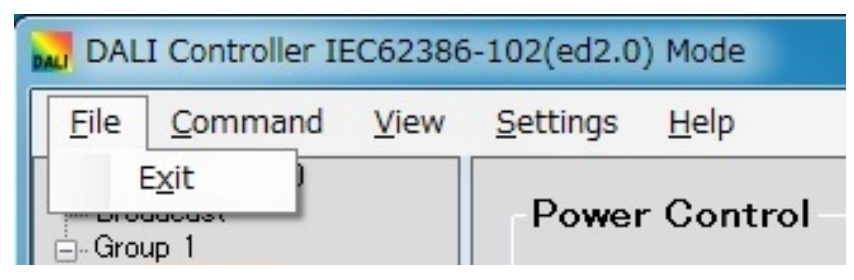

Exit: Closes the DALI master controller GUI.

### (2) Command

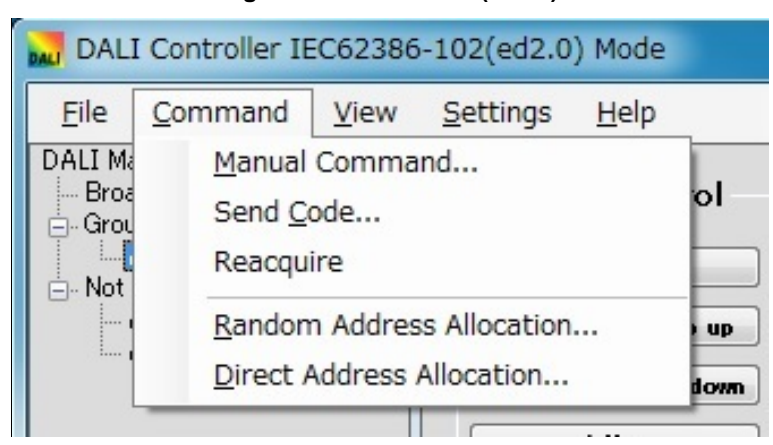

### Figure 7-20 Command (Menu)

| Manual Command:            | Displays the Manual Command dialog box.                             |
|----------------------------|---------------------------------------------------------------------|
|                            | (For details, see 7. 3 Manual Command Dialog Box.)                  |
| Send Code:                 | Displays the Manual Command (By Code) dialog box.                   |
|                            | (For details, see 7. 4 Manual Command (By Code) Dialog Box.)        |
| Reacquire:                 | Acquires a connection slave information, and re-display the address |
|                            | tree.                                                               |
| Random Address Allocation: | Displays the Random Address Allocation dialog box.                  |
|                            | (For details, see 7. 5 Random Address Allocation Dialog Box.)       |
| Direct Address Allocation: | Displays the Direct Address Allocation dialog box.                  |
|                            | (For details, see 7. 6 Direct Address Allocation Dialog Box.)       |

### (3) View

| DALI Controller IEC62386-102(ed2.0) Mode |                                 |     |    |          |     |              |
|------------------------------------------|---------------------------------|-----|----|----------|-----|--------------|
| <u>F</u> ile                             | <u>Command</u>                  | Vie | ew | Setting  | s   | <u>H</u> elp |
| DALI M<br>Broa                           | aster Ver.2.0<br>adcast<br>up 1 | ~   | Lo | g<br>F V | ver | Control      |

Log: Displays the Command Log Window. (For details, see 7. 7 Command Log Window.)

### (4) Settings

### DALI Controller IEC62386-102(ed2.0) Mode File Command View Settings Help DALI Master Ver.2.0 Serial... - Broadcast Connect Group 1 Address 3 Disconnect - Not Assigned Edition... --- Address 0 Address 2 C ..... D-----

### Figure 7-22 Settings (Menu)

| Serial:     | Displays Serial Dialog Box. (For details, see 7. 8 Serial Dialog Box.)   |
|-------------|--------------------------------------------------------------------------|
| Connect:    | Connects the COM port.                                                   |
| Disconnect: | Disconnects the COM port.                                                |
| Edition:    | Displays Edition Dialog Box. (For details, see 7. 9 Edition Dialog Box.) |

### (5) Help

| DAL DAL         | I Controller II                 | EC62386      | 5-102(ed2.0)     | ) Mode       |
|-----------------|---------------------------------|--------------|------------------|--------------|
| <u>F</u> ile    | <u>Command</u>                  | <u>V</u> iew | <u>S</u> ettings | <u>H</u> elp |
| DALI Ma<br>Broa | aster Ver.2.0<br>adcast<br>up 1 |              | Power            | Version      |

### Figure 7-23 Help (Menu)

Version: Displays Version Dialog Box. (For details, see 7. 11 Version Dialog Box.)

Displays the DALI master controller GUI version.

# APPENDIX A COMMANDS

# A. 1 Arc power control commands

These commands are used to adjust the lighting control level.

| Number | Code                | Name                     | Description                                                                                            |
|--------|---------------------|--------------------------|----------------------------------------------------------------------------------------------------|
| _      | УААА АААО XXXX XXXX | DIRECT ARC POWER CONTROL | Adjusts the lighting control level to any level xxxx xxxx according to the Fade time.                  |
| 0      | YAAA AAA1 0000 0000 | OFF                      | Turns off lighting.                                                                                    |
| 1      | YAAA AAA1 0000 0001 | UP                       | Increases the lighting control level for 200 ms according to the Fade rate.                            |
| 2      | YAAA AAA1 0000 0010 | DOWN                     | Decreases the lighting control level for 200 ms according to the Fade rate.                            |
| 3      | YAAA AAA1 0000 0011 | STEP UP                  | Increments the lighting control level.                                                                 |
| 4      | YAAA AAA1 0000 0100 | STEP DOWN                | Decrements the lighting control level.                                                                 |
| 5      | YAAA AAA1 0000 0101 | RECALL MAX LEVEL         | Maximizes the lighting control level.                                                                  |
| 6      | YAAA AAA1 0000 0110 | RECALL MIN LEVEL         | Minimizes the lighting control level.                                                                  |
| 7      | YAAA AAA1 0000 0111 | STEP DOWN AND OFF        | Decrements the lighting control level and turns off lighting if<br>the level is at the minimum.        |
| 8      | YAAA AAA1 0000 1000 | ON AND STEP UP           | Increments the lighting control level and turns on lighting if lighting is off.                        |
| 9      | YAAA AAA1 0000 1001 | ENABLE DAPC SEQUENCE     | It shows the repeat start of the DAPC command.                                                         |
| 10     | YAAA AAA1 0000 1010 | GO TO LAST ACTIVE LEVEL  | Adjusts the previous lighting control level according to the<br>Fade time.<br>(IEC62386-102ed2.0 only) |
| 11-15  | YAAA AAA1 0000 1XXX | RESERVED                 | [Reserved]                                                                                             |
| 16-31  | YAAA AAA1 0001 XXXX | GO TO SCENE              | Adjusts the lighting control level for Scene xxxx according to the Fade time.                          |

### **Table A-1 Arc Power Control Commands**

Remark Y: Selection bit

A: Address bit

x: Data

# A. 2 Configulation commands

These commands are used to change the slave settings.

| Number  | Code Name           |                                       | Description                                                                 |  |
|---------|---------------------|---------------------------------------|-----------------------------------------------------------------------------|--|
| 32      | YAAA AAA1 0010 0000 | RESET                                 | Changes the variables in the persistent memory to their reset values.       |  |
| 33      | YAAA AAA1 0010 0001 | STORE ACTUAL LEVEL IN THE DTR         | Saves the current lighting control level to the DTR                         |  |
|         |                     | (STORE ACTUAL LEVEL IN DTR0)          | (DTR0).                                                                     |  |
| 34      | YAAA AAA1 0010 0010 | SAVE PERSISTENT VARIABLES             | Saves a variable in a nonvolatile memory (NVM).<br>(IEC62386-102ed2.0 only) |  |
| 35      | YAAA AAA1 0010 0011 | SET OPERATING MODE                    | Data of DTR0 is set as an operating mode.                                   |  |
|         |                     |                                       | (IEC62386-102ed2.0 only)                                                    |  |
| 36      | YAAA AAA1 0010 0100 | RESET MEMORY BANK                     | The memory bank specified in DTR0 is changed to the reset value.            |  |
|         |                     |                                       | (IEC62386-102ed2.0 only)                                                    |  |
| 37      | YAAA AAAl 0010 0101 | IDENTIFY DEVICE                       | Starts an identification state of the device.                               |  |
|         |                     |                                       | (IEC62386-102ed2.0 only)                                                    |  |
| 38-41   | YAAA AAA1 0010 XXXX | RESERVED                              | [Reserved]                                                                  |  |
| 42      | YAAA AAA1 0010 1010 | STORE THE DTR AS MAX LEVEL            | Specifies the DTR (DTR0) data as the maximum                                |  |
|         |                     | (SET MAX LEVEL)                       | lighting control level.                                                     |  |
| 43      | YAAA AAA1 0010 1011 | STORE THE DTR AS MIN LEVEL            | Specifies the DTR (DTR0) data as the minimum lighting                       |  |
|         |                     | (SET MIN LEVEL)                       | control level.                                                              |  |
| 44      | YAAA AAA1 0010 1100 | STORE THE DTR AS SYSTEM FAILURE LEVEL | Specifies the DTR (DTR0) data as the "FAILURE                               |  |
|         |                     | (SET SYSTEM FAILURE LEVEL)            | LEVEL".                                                                     |  |
| 45      | YAAA AAA1 0010 1101 | STORE THE DTR AS POWER ON LEVEL       | Specifies the DTR (DTR0) data as the "POWER ON                              |  |
|         |                     | (SET POWER ON LEVEL)                  | LEVEL".                                                                     |  |
| 46      | YAAA AAA1 0010 1110 | STORE THE DTR AS FADE TIME            | Specifies the DTR (DTR0) data as the "Fade time".                           |  |
|         |                     | (SET FADE TIME)                       |                                                                             |  |
| 47      | YAAA AAA1 0010 1111 | STORE THE DTR AS FADE RATE            | Specifies the DTR (DTR0) data as the "Fade rate".                           |  |
|         |                     | (SET FADE RATE)                       |                                                                             |  |
| 48      | YAAA AAA1 0011 0000 | SET EXTENDED FADE TIME                | Specifies the DTR (DTR0) data as the "Extended Fade Time".                  |  |
|         |                     |                                       | (IEC62386-102ed2.0 only)                                                    |  |
| 49-63   | YAAA AAA1 0011 XXXX | RESERVED                              | [Reserved]                                                                  |  |
| 64-79   | YAAA AAA1 0100 XXXX | STORE THE DTR AS SCENE                | Specifies the DTR (DTR0) data as Scene XXXX.                                |  |
|         |                     | (SET SCENE)                           |                                                                             |  |
| 80-95   | YAAA AAA1 0101 XXXX | REMOVE FROM SCENE                     | Deletes the Scene xxxx setting.                                             |  |
|         |                     |                                       | (Specifies 1111 1111 for the Scene register.)                               |  |
| 96-111  | YAAA AAA1 0110 XXXX | ADD TO GROUP                          | Adds the slave to Group XXXX.                                               |  |
| 112-127 | YAAA AAA1 0111 XXXX | REMOVE FROM GROUP                     | Deletes the slave from Group XXXX.                                          |  |
| 128     | YAAA AAA1 1000 0000 | STORE DTR AS SHORT ADDRESS            | Specifies the DTR (DTR0) data as a Short Address.                           |  |
|         |                     | (SET SHORT ADDRESS)                   |                                                                             |  |
| 129     | YAAA AAA1 1000 0001 | ENABLE WRITE MEMORY                   | Admits the writing of the memory bank.                                      |  |
| 130-143 | YAAA AAA1 1000 XXXX | RESERVED                              | [Reserved]                                                                  |  |

### **Table A-2 Configuration Commands**

- Remark
   Y:
   Selection bit

   A:
   Address bit

   X:
   Data
  - DTR: Data Transfer Register
- CautionDTR is transcribed into DTR0 in attention IEC62386-102ed2.0.A name in the parentheses is a name of IEC62386-102ed2.0.

# A. 3 Query commands

These commands are used to query the status of a slave. A response (Backward) is returned for each query (Forward).

| Number | Code                          | Name                    | Description                                              |
|--------|-------------------------------|-------------------------|----------------------------------------------------------|
| 144    | Fw: YAAA AAA1 1001 0000       | QUERY STATUS            | Returns STATUS INFORMATIONNote.                          |
|        | Bw : STATUS INFORMATION       |                         |                                                          |
| 145    | Fw: YAAA AAA1 1001 0001       | QUERY CONTROL GEAR      | Is there a slave that can communicate?                   |
|        | Bw: 'YES'/'NO'                | (QUERY CONTROL GEAR     |                                                          |
|        |                               | PRESENT)                |                                                          |
| 146    | Fw: YAAA AAA1 1001 0010       | QUERY LAMP FAILURE      | Is there a lamp problem?                                 |
|        | Bw: YES'/ NO'                 | ļ                       |                                                          |
| 147    | Fw:YAAA AAA1 1001 0011        | QUERY LAMP POWER ON     | Is a lamp on?                                            |
| ļ      | Bw: `YES'/`NO'                |                         |                                                          |
| 148    | Fw:YAAA AAA1 1001 0100        | QUERY LIMIT ERROR       | Is the specified lighting control level out of the range |
|        | Bw: YES'/ NO'                 | ļ                       | from the minimum to the maximum values?                  |
| 149    | Fw: YAAA AAA1 1001 0101       | QUERY RESET STATE       | Is the slave in 'RESET STATE'?                           |
|        | Bw: YES'/ NO'                 |                         |                                                          |
| 150    | Fw: YAAA AAA1 1001 0110       | QUERY MISSING SHORT     | Does the slave not have a Short Address?                 |
|        | Bw: YES'/ NO'                 | ADDRESS                 |                                                          |
| 151    | Fw: YAAA AAA1 1001 0111       | QUERY VERSION NUMBER    | What is the corresponding IEC standard number?           |
| 150    | Bw: (standard number)         |                         |                                                          |
| 152    | Fw: YAAA AAAI IUUI IUUU       |                         | What is the DTR (DTR0) content?                          |
|        | BW (DIR Concent)              | (QUERY CONTENTIDIRU)    |                                                          |
| 153    | Fw: YAAA AAA1 1001 1001       | QUERY DEVICE TYPE       | What is the device type? (fluorescent lamp:0000          |
|        | Bw:(device type)              |                         | 0000)                                                    |
| 154    | Fw: YAAA AAA1 1001 1010       |                         | What is the minimum lighting control level specified     |
|        | Bw: (nardware minimum)        |                         | by the nardware?                                         |
| 155    | FW:YAAA AAAI IUUI IUII        | QUERY POWER FAILURE     | Has the slave operated without the execution or          |
|        | BW: IES / NO                  |                         | control level?                                           |
| 156    |                               |                         | What is the DTR1 content?                                |
| 100    | Bw: (DTR1 content)            |                         | What is the Dirici content:                              |
| 157    | Fw: YAAA AAA1 1001 1101       | QUERY CONTENT DTR2      | What is the DTR2 content?                                |
|        | Bw:(DTR2 content)             |                         |                                                          |
| 158    | Fw: YAAA AAA1 1001 1110       | QUERY OPERATING MODE    | What is the OperatingMode?                               |
| 1      | Bw:(OperatingMode)            |                         | (IEC62386-102ed2.0 only)                                 |
| 159    | Fw:YAAA AAA1 1001 1111        | QUERY LIGHT SOURCE TYPE | What is the type of light source?                        |
|        | Bw:(Type of light source)     |                         | (IEC62386-102ed2.0 only)                                 |
| 160    | Fw:YAAA AAA1 1010 0000        | QUERY ACTUAL LEVEL      | What is the "ACTUAL LEVEL" (the current lighting         |
| l      | Bw:(ACTUAL LEVEL)             |                         | control level)?                                          |
| 161    | Fw:YAAA AAA1 1010 0001        | QUERY MAX LEVEL         | What is the maximum lighting control level?              |
|        | Bw: (maximum lighting control |                         | -                                                        |
|        | level)                        |                         |                                                          |
| 162    | Fw:YAAA AAA1 1010 0010        | QUERY MIN LEVEL         | What is the minimum lighting control level?              |
|        | Bw: (minimum lighting control |                         |                                                          |
|        | level)                        | ļ                       |                                                          |
| 163    | Fw:YAAA AAA1 1010 0011        | QUERY POWER ON LEVEL    | What is the "POWER ON LEVEL" (the lighting               |
|        | Bw: (POWER ON LEVEL)          |                         | control level when the power is turned on)?              |

### **Table A-3 Query Commands**

| 164     | Fw: YAAA AAA1 1010 0100                       | QUERY SYSTEM FAILURE LEVEL      | What is the "SYSTEM FAILURE LEVEL" (the lighting    |
|---------|-----------------------------------------------|---------------------------------|-----------------------------------------------------|
|         | Bw: (FAILURE LEVEL)                           |                                 | control level when a failure occurs)?               |
| 165     | Fw:YAAA AAA1 1010 0101                        | QUERY FADE TIME / FADE          | What are the Fade time / Fade rate?                 |
|         | Bw: <higher>Time <lower>Rate</lower></higher> | RATE                            |                                                     |
| 166     | Fw: YAAA AAA1 1010 0110                       | QERY MANUFACTURER SPECIFIC MODE | What is the Specific Mode?                          |
|         | Bw:(SpesificMode)                             |                                 | (IEC62386-102ed2.0 only)                            |
| 167     | Fw: YAAA AAA1 1010 0111                       | QUERY NEXT DEVICE TYPE          | What is the next Device Type?                       |
|         | Bw: (NextDeviceType)                          |                                 | (IEC62386-102ed2.0 only)                            |
| 168     | Fw: YAAA AAA1 1010 1000                       | QUERY EXTENDED FADE TIME        | What is the Extended Fade Time?                     |
|         | Bw:(Extended Fade Time)                       |                                 | (IEC62386-102ed2.0 only)                            |
| 169     | Fw: YAAA AAA1 1010 1010                       | QUERY CONTROL GEAR FAILURE      | Does a slave have abnormality?                      |
|         | Bw: 'YES'/'NO'                                |                                 | (IEC62386-102ed2.0 only)                            |
| 170-175 | YAAA AAA1 1010 XXXX                           | RESERVED                        | [Reserved]                                          |
| 176-191 | Fw:YAAA AAA1 1011 XXXX                        | QUERY SCENE LEVEL               | What is the lighting control level for Scene XXXX?  |
|         | Bw:(lighting control                          | (SCENES 0-15)                   |                                                     |
|         | level)                                        |                                 |                                                     |
| 192     | Fw: YAAA AAA1 1100 0000                       | QUERY GROUPS 0-7                | Does the slave belong to a Group among Groups 0     |
|         | Bw: <0> No or <1> Yes for each                |                                 | to 7? (Each bit corresponds to a Group.)            |
|         | bit                                           |                                 |                                                     |
| 193     | Fw: YAAA AAA1 1100 0001                       | QUERY GROUPS 8-15               | Does the slave belong to a Group among Groups 8     |
|         | $Bw:\mbox{<0> No or <1> Yes for each}$        |                                 | to 15? (Each bit corresponds to a Group.)           |
|         | bit                                           |                                 |                                                     |
| 194     | Fw: YAAA AAA1 1100 0010                       | QUERY RANDOM ADDRESS (H)        | What are the higher 8 bits of the random address?   |
|         | Bw:random address (high)                      |                                 |                                                     |
| 195     | Fw: YAAA AAA1 1100 0011                       | QUERY RANDOM ADDRESS (M)        | What are the middle 8 bits of the random address?   |
|         | Bw:random address (middle)                    |                                 |                                                     |
| 196     | Fw: YAAA AAA1 1100 0100                       | QUERY RANDOM ADDRESS (L)        | What are the lower 8 bits of the random address?    |
|         | Bw:random address (low)                       |                                 |                                                     |
| 197     | Fw: YAAA AAA1 1100 0101                       | READ MEMORY LOCATION            | The value of the specified address of the specified |
|         | Bw: The memory bank set value                 |                                 | memory bank?                                        |
|         |                                               |                                 | (DTR0: address, DTR1: Memory Bank number)           |
| 198-223 | YAAA AAA1 110X XXXX                           | RESERVED                        | [Reserved]                                          |

Note STATUS INFORMATION: 8-bit data indicating the status of a slave. The meanings of the bits are as follows:

bit 5

- bit 0 Status of control gear :<0>=OK
- bit 1 Lamp failure :<0>=OK

bit 2

bit 4 Fade running:<0>=fade is ready, <1>=fade is running

- - Lamp arc power on :<0>=OFF bit 6 Query Missing short address :<0>=No
- Query Limit Error :<0>=No bit 3

Query RESET STATE :<0>=No

- Query POWER FAILURE :<0>=No bit 7
- Remark Y: Selection bit
- 'YES':1111 1111
- A: Address bit x:Data Forward Fw: DTR : Data Transfer Register
- 'NO': Without Backward
  - Backward Bw:

Caution DTR is transcribed into DTR0 in attention IEC62386-102ed2.0. A name in the parentheses is a name of IEC62386-102ed2.0.

# A. 4 Application extended commands

These commands are used to to extend the application.

### Table A-4 Application extending commands

| Number  | Code                                                 | Name                        | Description                                   |  |
|---------|------------------------------------------------------|-----------------------------|-----------------------------------------------|--|
| 224-254 | YAAA AAA1 11XX XXXX                                  | APPLICATION EXTEND COMMANDS | It is a special device for the extended area. |  |
| 255     | FW:1100 0001 1111 1111 QUERY EXTENDED VERSION NUMBER |                             | What is the version number of the Part2XX?    |  |
|         | BW:Part2XX DeviceType                                |                             |                                               |  |

### Remark Y: Selection bit

A: Address bit

x: Data

# A. 5 Special commands

These commands are used to specify addresses.

| Number | Code                                        | Name                                     | Description                                                                                                    |
|--------|---------------------------------------------|------------------------------------------|----------------------------------------------------------------------------------------------------|
| 256    | 1010 0001 0000 0000                         | TERMINATE                                | Releases the INITIALISE status.                                                                                                    |
| 257    | 1010 0011 XXXX XXXX                         | DATA TRANSFER<br>REGISTER(DTR)<br>(DTR0) | Stores the data XXXX XXXX to the DTR (DTR0).                                                                                               |
| 258    | 1010 0101 XXXX XXXX                         | INITIALISE                               | Sets the slave <sup>Note 1</sup> to the INITIALISE status for 15 minutes. Commands 259 to 270 are enabled only for a slave in this status. |
| 259    | 1010 0111 0000 0000                         | RANDOMISE                                | Generates a random address.                                                                                                    |
| 260    | Fw : 1010 1001 0000 0000<br>Bw : 'YES'/'NO' | COMPARE                                  | Is the random address smaller or equal to the search address?                                                                              |
| 261    | 1010 1011 0000 0000                         | WITHDRAW                                 | Excludes slaves for which the random address and search address match from the compare process.                                            |
| 262    | 1010 1101 0000 0000                         | RESERVED                                 | [Reserved]                                                                                                    |
| 263    | 1010 1111 0000 0000                         | PING                                     | Slave ignores.<br>(IEC62386-102ed2.0 only)                                                                                                 |
| 264    | 1011 0001 нннн нннн                         | SEARCHADDRH                              | Specifies the higher 8 bits of the search address.                                                                                         |
| 265    | 1011 0011 MMMM MMMM                         | SEARCHADDRM                              | Specifies the middle 8 bits of the search address.                                                                                         |
| 266    | 1011 0101 LLLL LLLL                         | SEARCHADDRL                              | Specifies the lower 8 bits of the search address.                                                                                          |
| 267    | 1011 0111 0AAA AAA1                         | PROGRAM SHORT ADDRESS                    | Sets the slave Note 2 of Short Address of being selected to the AAA AAA.                                                                   |
| 268    | Fw : 1011 1001 0AAA AAA1<br>Bw : 'YES'/'NO' | VERIFY SHORT ADDRESS                     | Is the Short Address AAA AAA?                                                                                                    |
| 269    | Fw:1011101100000000<br>Bw:0AAA AAA1         | QUERY SHORT ADDRESS                      | What is the Short Address of the slave <sup>Note 2</sup> being selected?                                                                   |
| 270    | 1011 1101 0000 0000                         | PHYSICAL SELECTION                       | Sets the slave to Physical Selection Mode and<br>excludes the slave from the Compare process.<br>(Other than IEC62386-102ed2.0)            |
| 271    | 1011 1111 XXXX XXXX                         | RESERVED                                 | [Reserved]                                                                                                    |

### **Table A-5 Special commands**

Notes 1. Specifications of slaves subject to the INITIALISE status (XXXX XXXX)

0000 0000: All slaves are subject to the status.

0AAA AAA1: Slaves with the address AAAAAA are subject to the status.

1111 1111: Slaves without a Short Address are subject to the status.

2. This slave has a random address that is identical to the search address or is in Physical Selection Mode.

| Remark | Y:   | Selection bit        | YES': | 1111 1111        |
|--------|------|----------------------|-------|------------------|
|        | A:   | Address bit          | `NO': | Without Backward |
|        | x:   | Data                 | Fw:   | Forward          |
|        | Н, М | , L:Search addresses | Bw:   | Backward         |

Caution DTR is transcribed into DTR0 in attention IEC62386-102ed2.0.

A name in the parentheses is a name of  $\mathsf{IEC62386}\xspace{-}102ed2.0.$ 

# A. 6 Extending special commands

These commands are used for function expansion.

| Number  | Code                   | Name                       | Description                                           |
|---------|------------------------|----------------------------|-------------------------------------------------------|
| 272     | 1100 0001 XXXX XXXX    | ENABLE DEVICE TYPE X       | Adds the device xxxx xxxx (a special device).         |
| 273     | 1100 0011 XXXX XXXX    | DATA TRANSFER REGISTER 1   | Stores data XXXX XXXX in DTR1.                        |
|         |                        | (DTR1)                     |                                                       |
| 274     | 1100 0101 XXXX XXXX    | DATA TRANSFER REGISTER 2   | Stores data XXXX XXXX in DTR2.                        |
|         |                        | (DTR2)                     |                                                       |
| 275     | FW:1100 0111 XXXX XXXX | WRITE MEMORY LOCATION      | Writes data to the specified address of the specified |
|         | BW:Write Data          |                            | memory bank. (there is BW)                            |
|         |                        |                            | (DTR (DTR0): address, DTR1: memory bank number)       |
| 276     | 1100 1001 XXXX XXXX    | WRITE MEMORY LOCATION - NO | Writes data to the specified address of the specified |
|         |                        | REPLY                      | memory bank. (there is not BW)                        |
|         |                        |                            | (DTR (DTR0): address, DTR1: memory bank number)       |
|         |                        |                            | (IEC62386-102ed2.0 only)                              |
| 273-287 | 110x xxx1 xxxx xxxx    | RESERVED                   | [Reserved]                                            |

### Table A-6 Extending special commands

### Remark Y: Selection bit

- A: Address bit
- x: Data
- Caution DTR is transcribed into DTR0 in attention IEC62386-102ed2.0.

A name in the parentheses is a name of IEC62386-102ed2.0.

# APPENDIX B FUNCTIONS

The following table shows the specifiable values.

|                            | •                                              |                   |                           |              |
|----------------------------|------------------------------------------------|-------------------|---------------------------|--------------|
| Name                       | Description                                    | Reset Value       | Specification Range       | Memory Area  |
| ACTUAL LEVEL               | Current lighting control level                 | 254               | 0,                        | 1 byte RAM   |
|                            |                                                |                   | MIN LEVEL – MAX LEVEL     |              |
| MIN LEVEL                  | Minimum lighting control level                 | PHYSICAL MIN      | PHYSICAL MIN LEVEL -      | 1 byte NVM   |
|                            |                                                | LEVEL             | MAX LEVEL                 |              |
| MAX LEVEL                  | Maximum lighting control level                 | 254               | MIN LEVEL - 254           | 1 byte NVM   |
| POWER ON LEVEL             | Lighting control level when turning            | 254               | 0-255("MASK") NOTE 1      | 1 byte NVM   |
|                            | on the power                                   |                   | NOTE4                     |              |
| SYSTEM FAILURE LEVEL       | Lighting control level when a                  | 254               | 0-255("MASK") NOTE 1 NOTE | 1 byte NVM   |
|                            | failure occurs                                 |                   | 5                         |              |
| FADE RATE                  | Fade rate                                      | 7 (= 45steps/sec) | 1-15                      | 1 byte NVM   |
| FADE TIME                  | Fade time                                      | 0 (=no fade)      | 0-15                      | 1 byte NVM   |
| SHORT ADDRESS              | Short Address                                  | Does not change.  | 0-63, 255("MASK") NOTE 7  | 1 byte NVM   |
| SEARCH ADDRESS             | Search address                                 | FF FF FF          | 00 00 00-                 | 3 bytes RAM  |
|                            |                                                |                   | FF FF FF                  |              |
| RANDOM ADDRESS             | Random address                                 | FF FF FF          | 00 00 00-                 | 3 bytes NVM  |
|                            |                                                |                   | FF FF FF                  |              |
| GROUP 0 - 7 NOTE2          | Whether a Short Address belongs                | 0000 0000         | 0-255                     | 1 byte NVM   |
|                            | to a Group among Groups 0 to 7                 | (no group)        |                           |              |
| GROUP 8 - 15 NOTE2         | Whether a Short Address belongs                | 0000 0000         | 0-255                     | 1 byte NVM   |
|                            | to a Group among Groups 8 to 15                | (no group)        |                           |              |
| SCENE 0 - 15               | Scene                                          | 255 ('MASK')      | 0-255("MASK") NOTE1 NOTE6 | 16 bytes NVM |
|                            |                                                | (no change)       |                           |              |
| STATUS INFORMATION NOTE3   | Status information                             | 0?10 0???         | 0-255                     | 1 byte RAM   |
| DTR                        | DTR resister                                   | no change         | 0-255                     | 1 byte RAM   |
| DTR1                       | DTR1 resister                                  | no change         | 0-255                     | 1 byte RAM   |
| DTR2                       | DTR2 resister                                  | no change         | 0-255                     | 1 byte RAM   |
| VERSION NUMBER             | Version information                            | factory burn-in   | 0-255                     | 1 byte ROM   |
| (See top of this document) |                                                |                   |                           |              |
| PHYSICAL MIN LEVEL         | Minimum lighting control level in the hardware | factory burn-in   | 1-254                     | 1 byte ROM   |

### Table B-1 IEC62386-102ed10 Functions (Initial Values and Specification Range)

Notes 1. Only the lighting control level within the range from the minimum to the maximum values can be specified.

- 2. These differ from the group addresses used for transmitting commands.
   (Each bit corresponds to a group. A short address either <0> does not belong or <1> belongs to a group.)
- 3. For details, see A. 3 Query commands 'QUERY STATUS'.
- 4. When setting 255(MASK), use the lighting control level at the time of the last end.
- 5. When setting 255(MASK), the lighting control level doesn't change into the time of failure.
- 6. When setting 255(MASK), the lighting control level doesn't change into the time of Scene executio.
- 7. When setting 255(MASK), it indicates no short address setting.

| Name                          | Description                                                           | Reset Value                 | Specification Range                | Memory Area  |
|-------------------------------|-----------------------------------------------------------------------|-----------------------------|------------------------------------|--------------|
| ACTUAL LEVEL                  | Current lighting control level                                        | 254                         | 0,<br>MIN LEVEL – MAX LEVEL        | 1 byte RAM   |
| POWER ON LEVEL                | Lighting control level when turning on the power                      | 254                         | 0-255("MASK") NOTE1 NOTE4          | 1 byte NVM   |
| SYSTEM FAILURE LEVEL          | Lighting control level when a failure occurs                          | 254                         | 0-255("MASK") NOTE1 NOTE5          | 1 byte NVM   |
| MIN LEVEL                     | Minimum lighting control level                                        | PHYSICAL MIN<br>LEVEL       | PHYSICAL MIN LEVEL -<br>MAX. LEVEL | 1 byte NVM   |
| MAX LEVEL                     | Maximum lighting control level                                        | 254                         | MIN LEVEL – 254                    | 1 byte NVM   |
| FADE RATE                     | Fade rate                                                             | 7 (= 45steps/sec)           | 1-15                               | 1 byte NVM   |
| FADE TIME                     | Fade time                                                             | 0 (=no fade)                | 0-15                               | 1 byte NVM   |
| EXTENDED FADE TIME BASE       | Extended Fade time Base                                               | 0                           | 0-1111B                            | 1 byte NVM   |
| EXTENDED FADE TIME MULTIPLIER | Extended Fade time<br>Multiplier                                      | 0                           | 0-100B                             | 1 byte NVM   |
| SHORT ADDRESS                 | Short Address                                                         | no change                   | 0-63, 255("MASK") NOTE7            | 1 byte NVM   |
| SEARCH ADDRESS                | Search address                                                        | FF FF FF                    | 00 00 00-<br>FF FF FF              | 3 bytes RAM  |
| RANDOM ADDRESS                | Random address                                                        | FF FF FF                    | 00 00 00-<br>FF_FF_FF              | 3 bytes NVM  |
| GROUP 0 - 7 <sup>NOTE2</sup>  | Whether a Short Address<br>belongs to a Group among<br>Groups 0 to 7  | 0000 0000<br>(no group)     | 0-255                              | 1 byte NVM   |
| GROUP 8 - 15 <sup>NOTE2</sup> | Whether a Short Address<br>belongs to a Group among<br>Groups 8 to 15 | 0000 0000<br>(no group)     | 0-255                              | 1 byte NVM   |
| SCENE 0 – 15                  | Scene                                                                 | 255 ('MASK')<br>(no change) | 0-255("MASK") NOTE1 NOTE6          | 16 bytes NVM |
| STATUS INFORMATIONNOTE3       | Status information                                                    | 0?10 0???                   | 0-255                              | 1 byte RAM   |
| DTR                           | DTR resister                                                          | no change                   | 0-255                              | 1 byte RAM   |
| DTR1                          | DTR1 resister                                                         | no change                   | 0-255                              | 1 byte RAM   |
| DTR2                          | DTR2 resister                                                         | no change                   | 0-255                              | 1 byte RAM   |
| PHYSICAL MIN LEVEL            | Minimum lighting control level in the hardware                        | factory burn-in             | 1-254                              | 1 byte ROM   |

| Fable B-2 IEC62386-102ed20 Function | s (RESET Values a | nd Specification I | Range) |
|-------------------------------------|-------------------|--------------------|--------|
|-------------------------------------|-------------------|--------------------|--------|

Notes 1. Only the lighting control level within the range from the minimum to the maximum values can be specified.

2. These differ from the group addresses used for transmitting commands.

(Each bit corresponds to a group. A short address either <0> does not belong or <1> belongs to a group.)

- 3. For details, see A. 3 Query commands 'QUERY STATUS'.
- 4. When setting 255(MASK), use the lighting control level at the time of the last end.
- 5. When setting 255(MASK), the lighting control level doesn't change into the time of failure.
- 6. When setting 255(MASK), the lighting control level doesn't change into the time of Scene executio.
- 7. When setting 255(MASK), it indicates no short address setting.

# APPENDIX C LOGARITHMIC DIMMING CURVE

 $X(n) = 10^{\frac{n-1}{253/3}-1}$ 

| <u>X (n) – X (n + 1)</u> | = const. = 2.8 % |
|--------------------------|------------------|
| X (n)                    |                  |

| n    | Х     | n        | Х       | n    | Х       | n   | Х      | n   | Х                |
|------|-------|----------|---------|------|---------|-----|--------|-----|------------------|
| 1    | 0.100 | 52       | 0.402   | 103  | 1.620   | 154 | 6.520  | 205 | 26.241           |
| 2    | 0.103 | 53       | 0.414   | 104  | 1.665   | 155 | 6.700  | 206 | 26.967           |
| 3    | 0.106 | 54       | 0.425   | 105  | 1.711   | 156 | 6.886  | 207 | 27.713           |
| 4    | 0.109 | 55       | 0.437   | 106  | 1.758   | 157 | 7.076  | 208 | 28.480           |
| 5    | 0.112 | 56       | 0.449   | 107  | 1.807   | 158 | 7.272  | 209 | 29.269           |
| 6    | 0.115 | 57       | 0.461   | 108  | 1.857   | 159 | 7.473  | 210 | 30.079           |
| 7    | 0.118 | 58       | 0.474   | 109  | 1.908   | 160 | 7.680  | 211 | 30.911           |
| 8    | 0.121 | 59       | 0.487   | 110  | 1.961   | 161 | 7.893  | 212 | 31.767           |
| 9    | 0.124 | 60       | 0.501   | 111  | 2.015   | 162 | 8.111  | 213 | 32.646           |
| 10   | 0.128 | 61       | 0.515   | 112  | 2.071   | 163 | 8.336  | 214 | 33.550           |
| 11   | 0.131 | 62       | 0.529   | 113  | 2.128   | 164 | 8.567  | 215 | 34.479           |
| 12   | 0.135 | 63       | 0.543   | 114  | 2.187   | 165 | 8.804  | 216 | 35.433           |
| 13   | 0.139 | 64       | 0.559   | 115  | 2.248   | 166 | 9.047  | 217 | 36.414           |
| 14   | 0.143 | 65       | 0.574   | 116  | 2.310   | 167 | 9.298  | 218 | 37.422           |
| 15   | 0.147 | 66       | 0.590   | 117  | 2.374   | 168 | 9.555  | 219 | 38.457           |
| 16   | 0.151 | 67       | 0.606   | 118  | 2.440   | 169 | 9.820  | 220 | 39.522           |
| 17   | 0.155 | 68       | 0.623   | 119  | 2.507   | 170 | 10.091 | 221 | 40.616           |
| 18   | 0.159 | 69       | 0.640   | 120  | 2.577   | 171 | 10.371 | 222 | 41.740           |
| 19   | 0.163 | 70       | 0.658   | 121  | 2.648   | 172 | 10.658 | 223 | 42.895           |
| 20   | 0.168 | 71       | 0.676   | 122  | 2.721   | 173 | 10.953 | 224 | 44.083           |
| 21   | 0.173 | 72       | 0.695   | 123  | 2.797   | 174 | 11.256 | 225 | 45.303           |
| 22   | 0.177 | 73       | 0.714   | 124  | 2.874   | 175 | 11.568 | 226 | 46.557           |
| 23   | 0.182 | 74       | 0.734   | 125  | 2.954   | 176 | 11.888 | 227 | 47.846           |
| 24   | 0.187 | 75       | 0.754   | 126  | 3.035   | 177 | 12.217 | 228 | 49.170           |
| 25   | 0.193 | 76       | 0.775   | 127  | 3.119   | 178 | 12.555 | 229 | 50.531           |
| 26   | 0.198 | 77       | 0.796   | 128  | 3.206   | 179 | 12.902 | 230 | 51.930           |
| 27   | 0.203 | 78       | 0.819   | 129  | 3.294   | 180 | 13.260 | 231 | 53.367           |
| 28   | 0.209 | 79       | 0.841   | 130  | 3.386   | 181 | 13.627 | 232 | 54.844           |
| 29   | 0.215 | 80       | 0.864   | 131  | 3.479   | 182 | 14.004 | 233 | 56.362           |
| 30   | 0.221 | 81       | 0.888   | 132  | 3.576   | 183 | 14.391 | 234 | 57.922           |
| 31   | 0.227 | 82       | 0.913   | 133  | 3.675   | 184 | 14.790 | 235 | 59.526           |
| 32   | 0.233 | 83       | 0.938   | 134  | 3.776   | 185 | 15.199 | 236 | 61.173           |
| 33   | 0.240 | 84       | 0.964   | 135  | 3.881   | 186 | 15.620 | 237 | 62.866           |
| 34   | 0.246 | 85       | 0.991   | 136  | 3.988   | 187 | 16.052 | 238 | 64.607           |
| 35   | 0.253 | 80       | 1.018   | 137  | 4.099   | 188 | 16.496 | 239 | 66.395           |
| 36   | 0.260 | 87       | 1.047   | 138  | 4.212   | 189 | 16.953 | 240 | 08.233           |
| 37   | 0.267 | 00       | 1.076   | 139  | 4.329   | 190 | 17.422 | 241 | 70.121           |
| 30   | 0.275 | <u> </u> | 1.105   | 140  | 4.449   | 191 | 17.905 | 242 | 72.062           |
| 39   | 0.202 | 90       | 1.130   | 141  | 4.372   | 192 | 18,000 | 243 | 76 107           |
| 40   | 0.290 | 91       | 1.107   | 142  | 4.090   | 193 | 10.909 | 244 | 70.107           |
| 41   | 0.296 | 92       | 1.200   | 143  | 4.020   | 194 | 19.433 | 245 | 70.213<br>90.279 |
| 42   | 0.300 | 93       | 1.233   | 144  | 4.902   | 195 | 20.524 | 240 | 82.602           |
| 43   | 0.313 | 94<br>05 | 1 302   | 140  | 5.099   | 190 | 20.024 | 241 | 84 880           |
| 44   | 0.324 | 90       | 1 3 3 8 | 1/17 | 5 285   | 108 | 21.032 | 240 | 87 220           |
| 46   | 0.332 | 97       | 1 375   | 148  | 5 5 3 5 | 199 | 22.275 | 250 | 89 654           |
| <br> | 0.351 | 08       | 1 413   | 140  | 5.688   | 200 | 22.273 | 250 | 92 135           |
| 48   | 0.361 | 99       | 1.452   | 150  | 5.845   | 200 | 23.526 | 252 | 94,686           |
| 49   | 0.371 | 100      | 1 492   | 151  | 6.007   | 202 | 20.020 | 253 | 97 307           |
| 50   | 0.381 | 101      | 1.534   | 152  | 6.173   | 203 | 24,846 | 254 | 100 000          |
| 51   | 0.392 | 102      | 1.576   | 153  | 6.344   | 204 | 25.534 | 1   |                  |

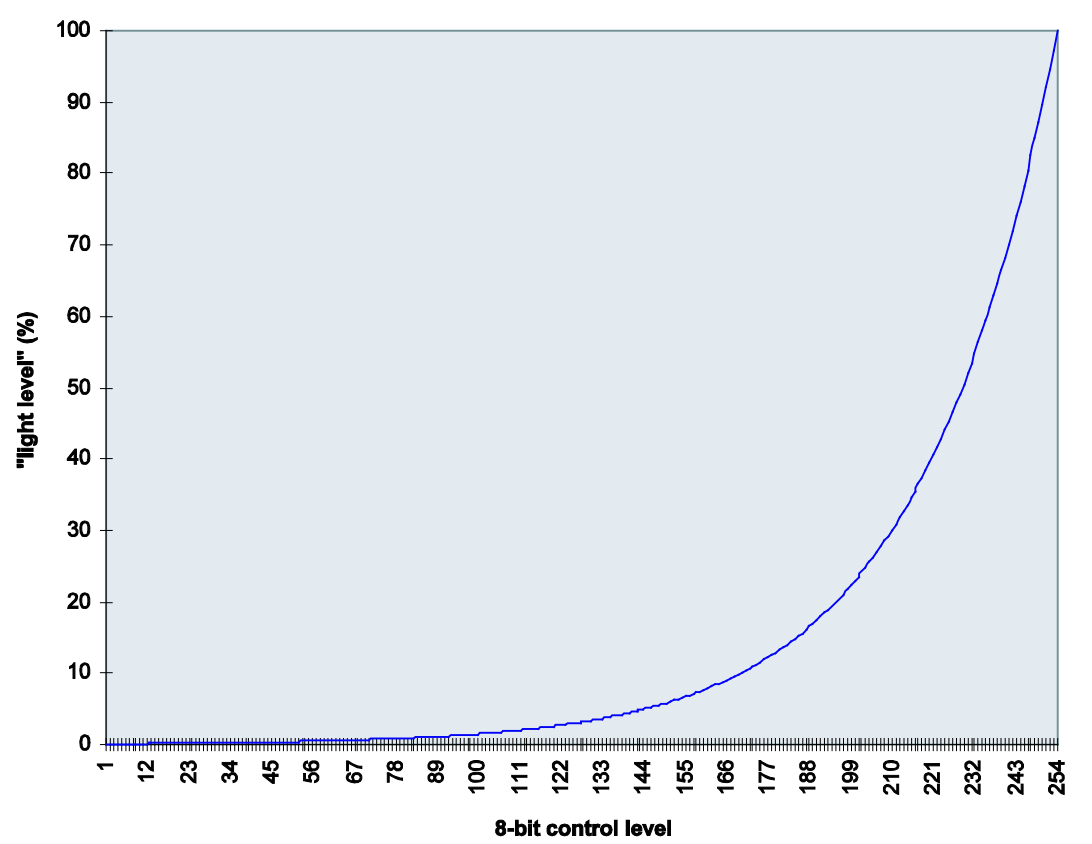

Figure C-1 Logarithmic Dimming Curve with a Minimum Arc Power Level of 0.1%

DALI Master Controller GUI for RX65N Cloud kit + DALI-2 Option board User's Manual

Publication Date 15<sup>th</sup> June 2020 Rev.1.00

Published by Renesas Electronics Corporation